# Densai Service Manual Oita Bank

## 目 次 contents

| ■ 応用編 ・・・・・・・・・・・・・・・・・・・・・・・・・・・・・・・・・・・               | ·· 177 |
|---------------------------------------------------------|--------|
| ● 債権発生請求 (債権者請求) · · · · · · · · · · · · · · · · · · ·  | ·· 178 |
| ● 債権発生請求 (一括) ····································      | ·· 182 |
| ● 複数譲渡記録請求 (画面入力) ······                                | •• 194 |
| ● 保証記録 ······                                           | 213    |
| ● 変更記録                                                  | . 218  |
| ● 支払等記録 ······                                          | 224    |
| ● 指定許可管理 ······                                         | . 230  |
| ● 取引履歴照会                                                | 240    |
| ● 操作履歴照会 ······                                         | ·· 243 |
| ● 債権照会 (開示) / 詳細検索 ···································· | 245    |
| ● 債権情報 (受取債権 / 入金予定 / 支払予定)の照会 ・・・・・・・・                 | ·· 254 |
| ● 通知情報 (異例) ······                                      | ·· 271 |
| ● 承諾 / 否認の手順 ······                                     | ·· 272 |
| <ul> <li>● 企業情報変更の手順</li> </ul>                         | . 276  |
| ● 残高証明書発行予定確認の手順                                        | 283    |
|                                                         |        |

| サービス利用のビント          |  |
|---------------------|--|
| ● 用語集 ······ 286    |  |
| ● よくある質問 ······ 288 |  |

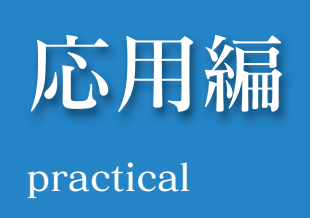

# 債権発生請求(債権者請求)

#### \*概要

・債権者として電子記録債権の発生を請求します。ただし、承諾依頼通知日から振出日(電子記録 年月日)の5銀行営業日後(振出日(電子記録年月日)当日含む)までの間に相手方からの承諾回 答が必要です。

否認された場合または、上記期間内に相手方からの回答がない場合は無効となります。なお、債 権者側、債務者側の双方が債権者請求を利用可能である必要があります。

- ・担当者は必要な項目を入力し、仮登録を行います。承認者が仮登録を承認することで相手方に債 権発生の承諾を依頼します。
- ・振出日(電子記録年月日)には当日または未来日付を入力することができます。
   なお、未来日付を入力した場合は予約請求となります。
   設定される発生日の詳細については、本マニュアル「用語集」記載の「発生日」をご覧ください。

#### \*事前準備

・取引先の利用者情報を事前に準備してください。

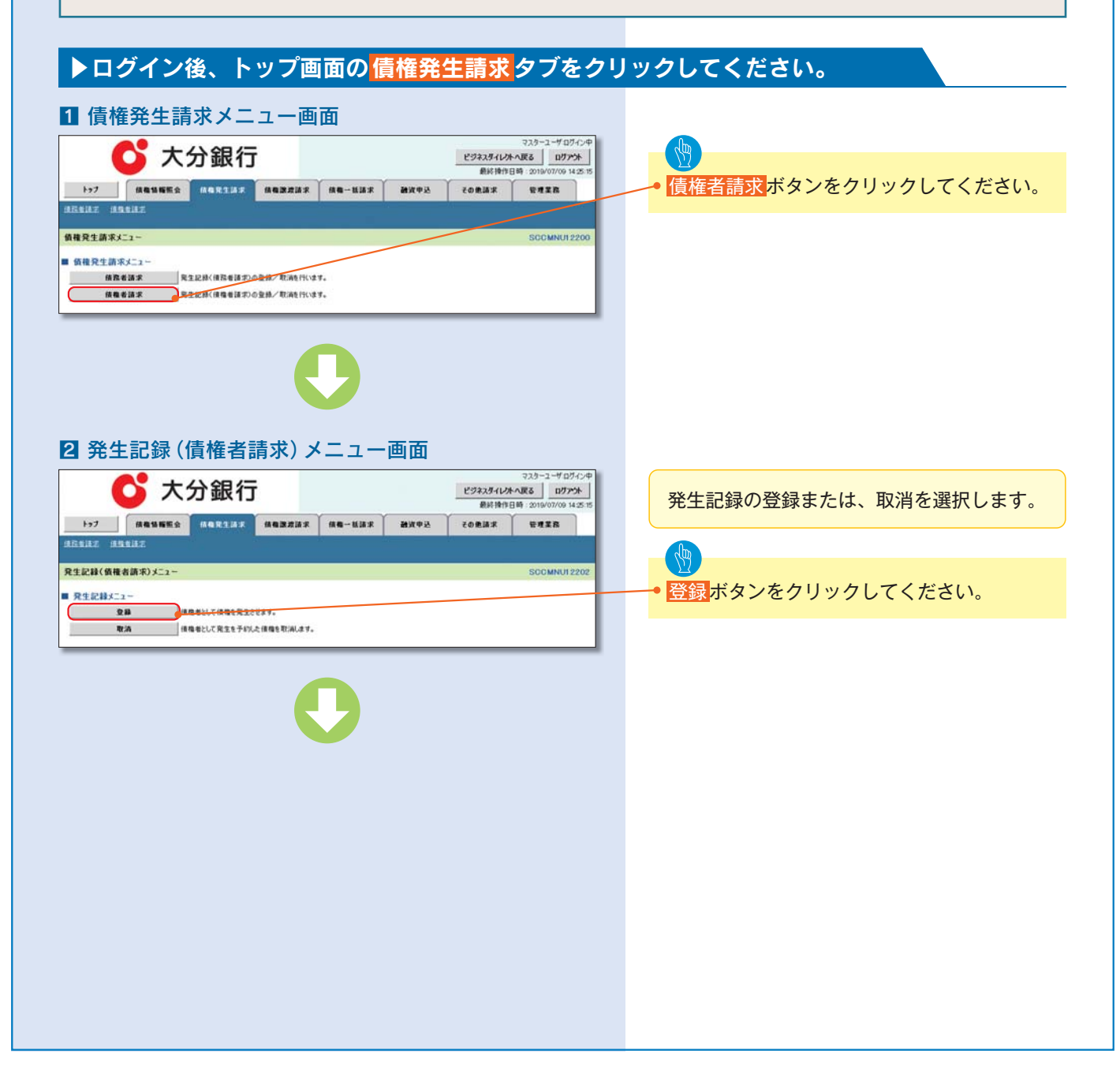

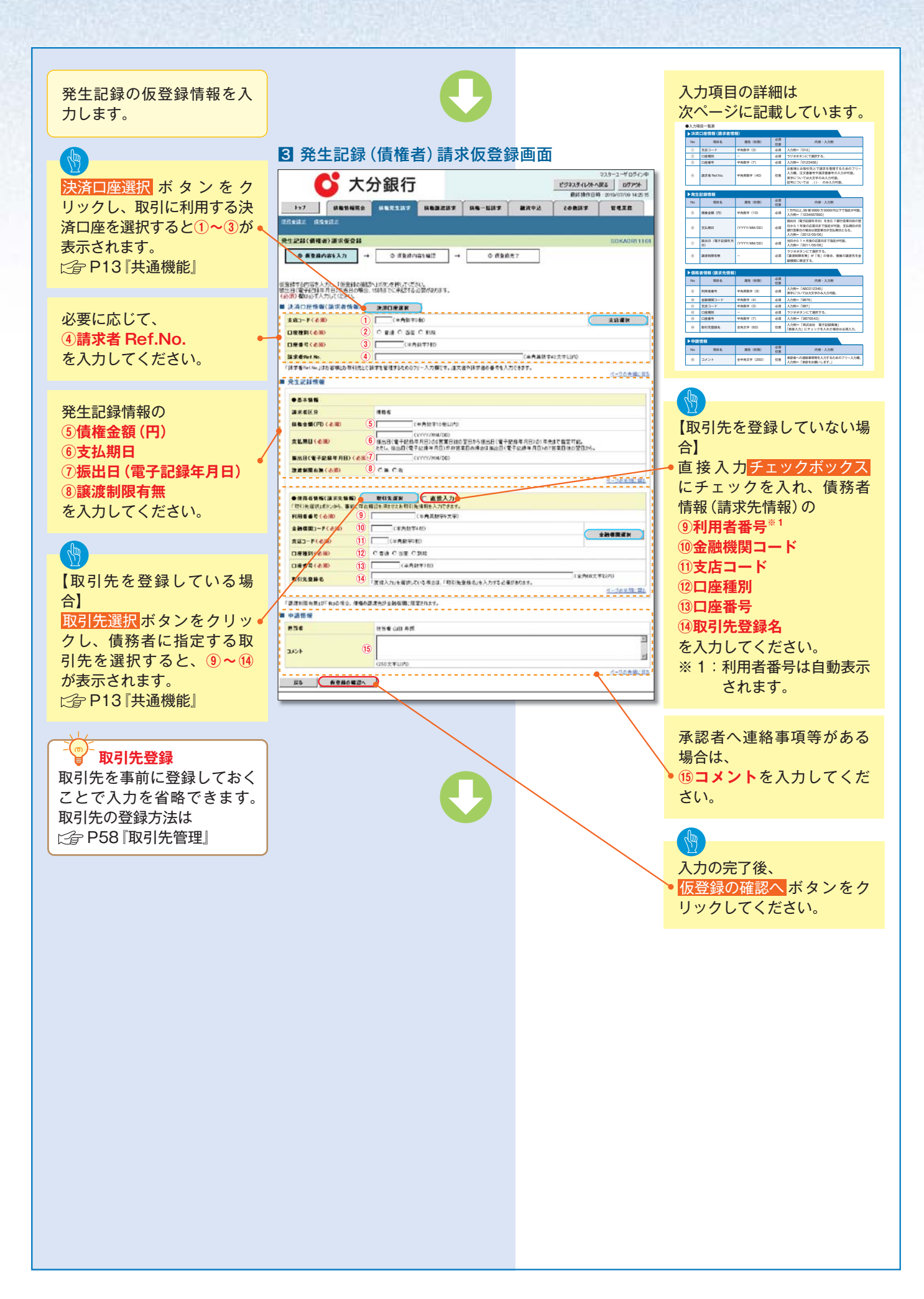

| ▶決済 | 口座情報(請求者情:  | 報)        |          |                                                                                                    |
|-----|-------------|-----------|----------|----------------------------------------------------------------------------------------------------|
| No  | 項目名         | 属性(桁数)    | 必須<br>任意 | 内容・入力例                                                                                               |
| 1   | 支店コード       | 半角数字(3)   | 必須       | 入力例=「012」                                                                                            |
| 2   | 口座種別        | _         | 必須       | ラジオボタンにて選択する。                                                                                        |
| 3   | 口座番号        | 半角数字(7)   | 必須       | 入力例=「0123456」                                                                                        |
| 4   | 請求者 Ref.No. | 半角英数字(40) | 任意       | お客様とお取引先とで請求を管理するためのフリー<br>入力欄。注文書番号や請求書番号の入力が可能。<br>英字については大文字のみ入力可能。<br>記号については <u>()</u> -のみ入力可能。 |

#### ▶発生記録情報 必須 属性(桁数) No 項目名 内容・入力例 任意 1円以上、99億9999万9999円以下で指定が可能。 (5) 債権金額(円) 半角数字(10) 必須 入力例=「1234567890」 振出日(電子記録年月日)を含む7銀行営業日目の翌 日から10年後の応答日まで指定が可能。支払期日が 6 支払期日 (YYYY/MM/DD) 必須 非銀行営業日の場合は翌営業日が支払期日となる。 入力例=「2012/05/06」 振出日 当日から1ヶ月後の応答日まで指定が可能。 必須 $\bigcirc$ (YYYY/MM/DD) (電子記録年月日) 入力例=「2011/05/06」 ラジオボタンにて選択する。 8 譲渡制限有無 \_ 必須 「譲渡制限有無」が「有」の場合、債権の譲渡先を金 融機関に限定する。

| ▶債務  | 者情報(請求先情報) | )        |          |                                              |
|------|------------|----------|----------|----------------------------------------------|
| No   | 項目名        | 属性(桁数)   | 必須<br>任意 | 内容・入力例                                       |
| 9    | 利用者番号      | 半角英数字(9) | 必須       | 入力例=「ABC012345」<br>英字については大文字のみ入力可能。         |
| 10   | 金融機関コード    | 半角数字(4)  | 必須       | 入力例=「9876」                                   |
| 11   | 支店コード      | 半角数字(3)  | 必須       | 入力例=「987」                                    |
| (12) | 口座種別       | _        | 必須       | ラジオボタンにて選択する。                                |
| 13   | 口座番号       | 半角数字(7)  | 必須       | 入力例=「9876543」                                |
| 14   | 取引先登録名     | 全角文字(60) | 任意       | 入力例=「株式会社 電子記録債権」<br>「直接入力」にチェックを入れた場合は必須入力。 |

| ▶申請  | 情報   |            |          |                                               |
|------|------|------------|----------|-----------------------------------------------|
| No   | 項目名  | 属性(桁数)     | 必須<br>任意 | 内容・入力例                                        |
| (15) | コメント | 全半角文字(250) | 任意       | 承認者への連絡事項等を入力するためのフリー入力欄。<br>入力例=「承認をお願いします。」 |

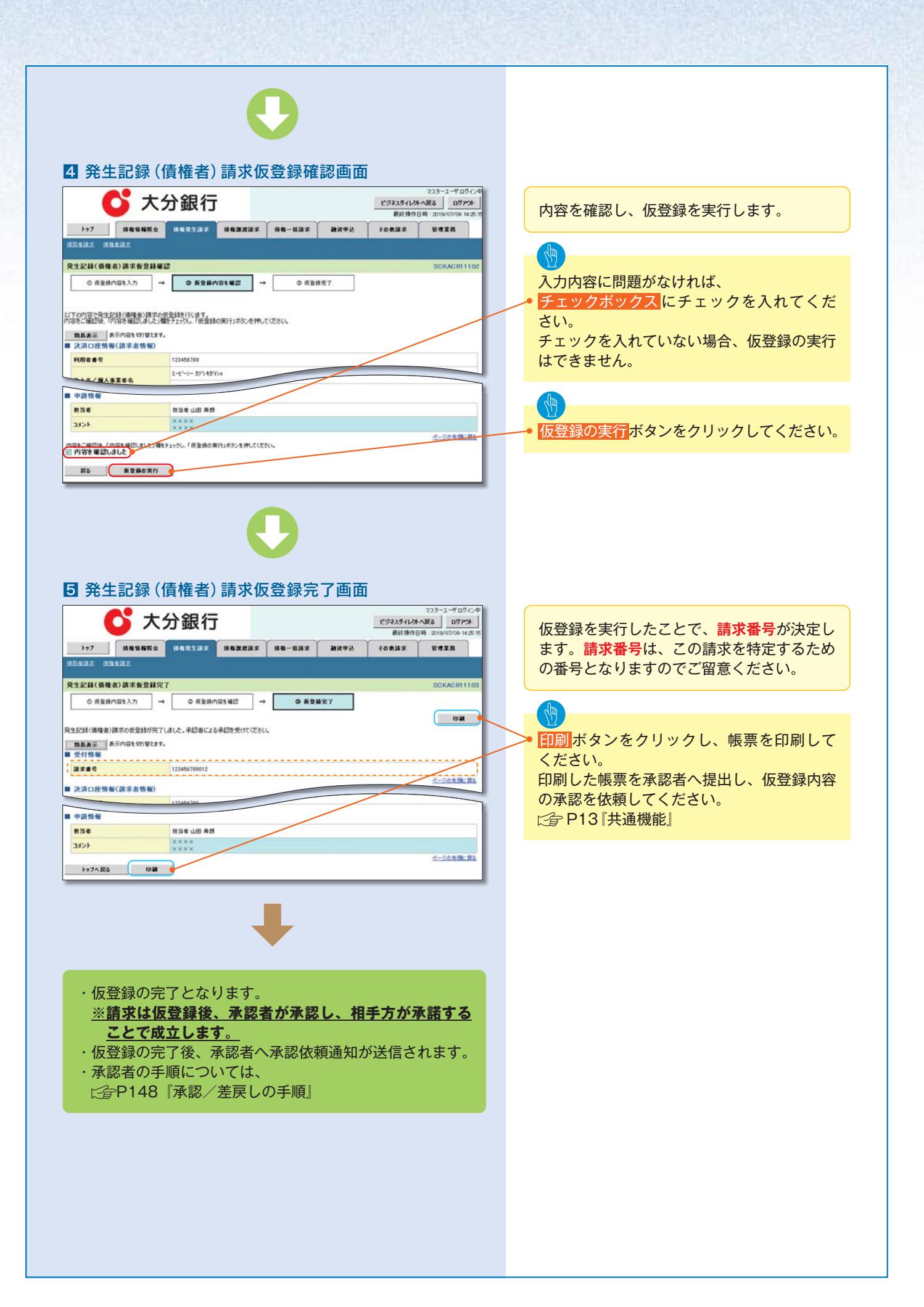

# 債権発生記録請求(一括)

#### \*概要

- ・一括して(まとめて)記録請求を行うことができます。一括記録請求が可能な記録請求は、発生
   記録(債務者請求)、発生記録(債権者請求)、譲渡記録(分割記録含む)です。
   ・担当者は一括記録請求を行う共通フォーマット形式<sup>\*1</sup>の固定長ファイルをアップロードし、仮登
- 録を行います。 🕼 P182~P186 『一括記録ファイルのアップロード手順』
- 承認者が仮登録を承認することで、一括記録請求が完了します。
- ・登録したファイルの請求結果を照会することができます。
   ご合P187~P189『一括記録請求結果の照会手順』
- ・一括記録請求の一回の上限数は、1,000件です。
- ・担当者は実際の一括記録請求とは別に、導入テストの位置づけとして、DENTRANS内で ファイルの正当性チェックを実施できます。☆P190~P193『一括記録請求の導入テスト手順』
- ・一括記録請求の各取引は、承認完了時点では、記録請求の成立は確定しません。承認完了後、一 括記録結果一覧画面、または通知情報一覧画面にて結果を確認してください。

#### \*事前準備

・一括記録請求を行う共通フォーマット形式<sup>\*1</sup>の固定長ファイルを事前に作成してください。

## 一括記録ファイルのアップロード手順

## ▶ログイン後、トップ画面の<mark>債権一括請求</mark>タブをクリックしてください。

#### 一括記録メニュー画面 773-1-407-14 ビジネスダイルクトへ戻る ログアント 🚺 大分銀行 **% 1** 1-57 (ANGARRA) ANEXES ANALASIS (AN-161) ACTAS ACTAS (ANEXES ) 共通フォーマット形式 (全銀協の標準化WG ale-160 規定) 一括記録メニュ レコード長:250バイト ■ 一括記録メニュー 項目:取引相手利用者番号、記録番号 等 - 括して記録講求を行込ののファイルを登録します。 211 複数種類の請求を同一ファイルに収容可(発 結果一覧 登録したファイルの請求結果を担合します。 ■ 導入テスト 生、譲渡、分割の混在可能) 一括して記録講求を行うためのファイルをテストの テスト ☆付録 P42『一括記録請求ファイル(共通) ■ 取引先管理 取引先管理 お取引先の登録/変更/有限/開会を行います。 (取引先の法人名/個人事業者名を表示する場合は、事前に取引先登録が必要) フォーマット形式)』 登録ボタンをクリックしてください。 ヒント - 括記録請求前に取引先情報を事前登録する ために、本画面より取引先管理メニュー画面 への遷移が可能となります。

| -1 一括記錄請水饭豆錄画面                                                                                                    |                                                                                                    |
|----------------------------------------------------------------------------------------------------|----------------------------------------------------------------------------------------------------|
| マスリーコーダログ・CP           マスリーコーダログ・CP           ビタオスダームアトンスを           ビタオスダームアトンスを           ビタオスダームアトンスを           Bit#HYEM           Pot         Restrikting         Restrikting           Restrikting         Restrikting         Restrikting                                                                                                    | ー括記録請求を行う共通フォーマット形式<br>固定長ファイルをアップロードします。                                                                                                    |
|                                                                                                    | <ul> <li>アップロードするファイルを選択するために、</li> <li>参照ボタンをクリックしてください。</li> <li>アップロードするファイルの選択をポップ</li> <li>アップ表示します。</li> </ul>                                                                          |
| 58 世治者 山田 寿明<br>X×X×X×X×<br>(200文平以序)<br>R5 1913501820                                                                                                    | <ul> <li>①取引先名の表示(任意)</li> <li>一括記録請求の明細に取引先の名前を<br/>表示する場合は、チェックボックスに<br/>チェックを入れてください。</li> </ul>                                                                                           |
| 画面か<br>ポップアップします。<br>************************************                                                                                                    | ⑦<br>アップロードするファイルを選択し、 <mark>開く</mark><br>ボタンをクリックしてください。                                                                                                    |
| -2 一括記録請求仮登録画面                                                                                                    |                                                                                                    |
| 728-2-407/24                                                                                                    |                                                                                                    |
| 大分銀行         233-1-407000           ビジネスダイレストへRE         ログルメー           ビジネスダイレストへRE         ログルメー           BH特殊日母         2019/07/09 142/15           177         病母紫癜素         病母紫豆菜素         病母紫癜素         愛母紫癜素         愛母紫癜           1112         1112         1112         1112         1112         1112                                                                                                    | ー括記録請求を行うファイルをアップロード<br>します。                                                                                                    |
| マスパーユーザログ・ハー         マスパーユーザログ・ハー           ビジネスダイレストへ反正         ログアント           ビジネスダイレストへ反正         ログアント           日本         日本           111.7         日本           ビジネスタム         日本           日本         日本           日本         日本                                                                                                    | <ul> <li>一括記録請求を行うファイルをアップロードします。</li> <li>選択したファイルのバスを反映されたことを確認してください。</li> </ul>                                                                                                    |
| 2037-12-950-00     2932-94-024-NES     0772-1       12     14     14     14     14     16     16       13     14     14     14     16     16     16       13     14     14     14     16     16     16       14     14     16     16     16     16     16       14     16     16     16     16     16     16       15     16     16     16     16     16     16       16     16     16     16     16     16     16       16     16     16     16     16     16     16       16     16     16     16     16     16     16       16     16     16     16     16     16     16       16     16     16     16     16     16     16       16     16     16     16     16     16     16       16     16     16     16     16     16     16       16     16     16     16     16     16     16       16     16     16     16     16     16     16        16     16 <td><ul> <li>一括記録請求を行うファイルをアップロードします。</li> <li>選択したファイルのバスを反映されたことを確認してください。</li> <li>承認者へ連絡事項等がある場合は、</li> <li>①コメント(任意)(全半角250文字以内)を入力してください。</li> </ul></td> | <ul> <li>一括記録請求を行うファイルをアップロードします。</li> <li>選択したファイルのバスを反映されたことを確認してください。</li> <li>承認者へ連絡事項等がある場合は、</li> <li>①コメント(任意)(全半角250文字以内)を入力してください。</li> </ul>                                        |
|                                                                                                    | <ul> <li>一括記録請求を行うファイルをアップロードします。</li> <li>選択したファイルのパスを反映されたことを確認してください。</li> <li>承認者へ連絡事項等がある場合は、</li> <li>①コメント(任意)(全半角250文字以内)を入力してください。</li> <li>入力の完了後、仮登録の確認へボタンをクリックしてください。</li> </ul> |

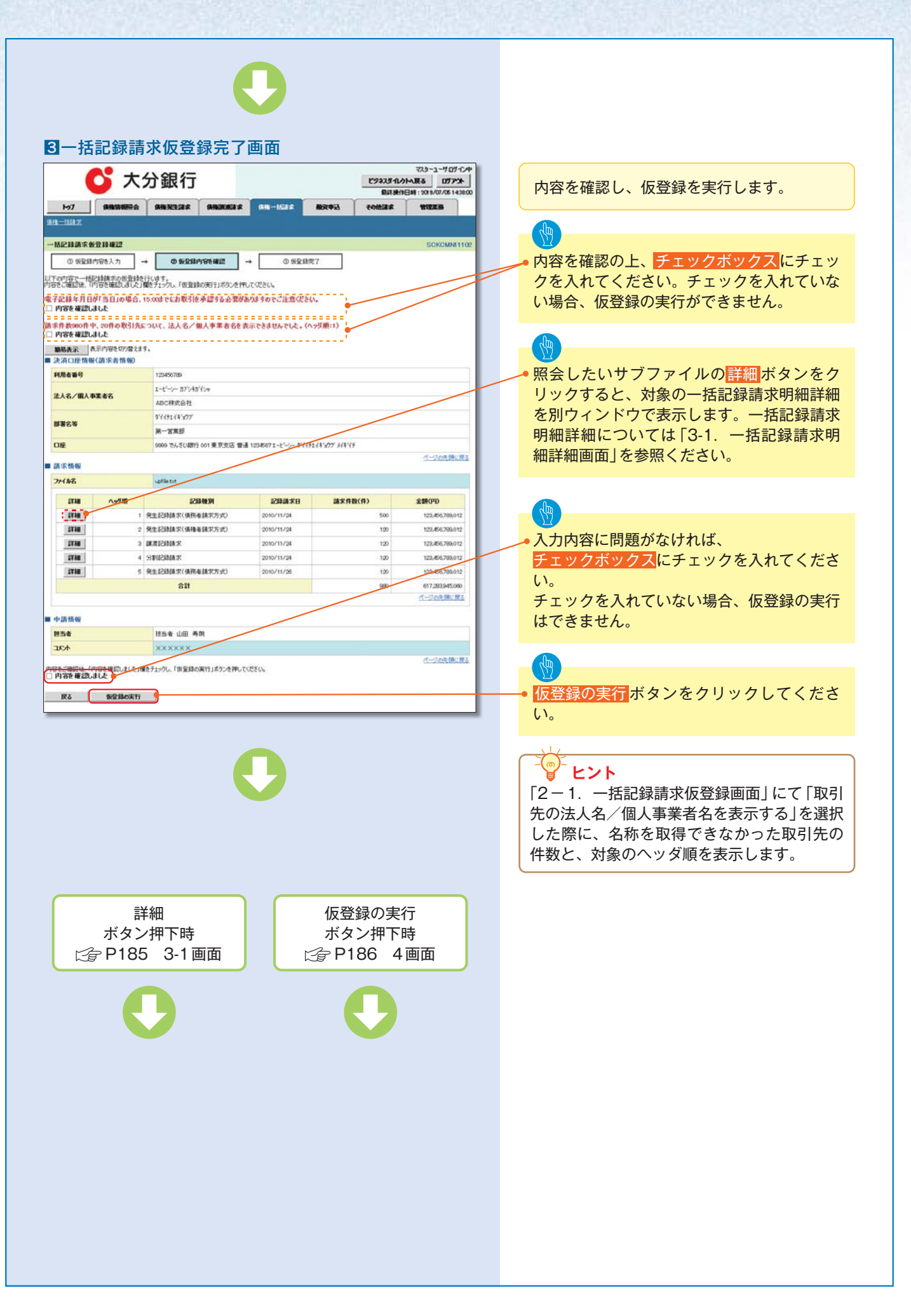

|                                   | C                                                                                                    | <b>&gt;</b> >                                                                                                    | 分銀行                                                                                                    |                                                                                                    | マスタ<br>最終操作日時:201                                                                                                    | ーユーザ:ログイン中<br>閉じる<br>19/07/05 16:12:31                                         |  |  |  |  |  |
|-----------------------------------|----------------------------------------------------------------------------------------------------|----------------------------------------------------------------------------------------------------|----------------------------------------------------------------------------------------------------|----------------------------------------------------------------------------------------------------|----------------------------------------------------------------------------------------------------|--------------------------------------------------------------------------------|--|--|--|--|--|
| 一括詞                               | 已録請求明細                                                                                                    | 詳細                                                                                                    |                                                                                                    |                                                                                                    | s                                                                                                    | CKCMNI 31 01                                                                   |  |  |  |  |  |
| 選択した<br>※一括                       | 括記録請求<br>已録請求仮登録                                                                                                    | ○の詳細は以て<br>録確認画面で                                                                                                    | 下の通りです。<br>選択した内容です。                                                                                                    |                                                                                                    |                                                                                                    | 印刷                                                                             |  |  |  |  |  |
| 2<br>お取引<br>法人名<br>必要に<br>(通番:    | 先の法人名/<br>/個人事業<br>応じて、登録注<br>4)                                                                                                    | イ個人事業ま<br>者名に、*ガ<br>済みの取引ら                                                                                                    | 皆名が、申請時の表示内容<br>「表示されているお取引先が<br>た情報の修正を行ってください                                                                                                    | から変更になっています。<br>対象となります。<br>い。                                                                                                    |                                                                                                    |                                                                                |  |  |  |  |  |
| 簡易<br>■ 決済                        | 表示 表示<br>第口座情報(記                                                                                                    | :内容を切り替:<br>青求者情報)                                                                                                    | えます。                                                                                                    |                                                                                                    |                                                                                                    |                                                                                |  |  |  |  |  |
| 利用                                | 者番号                                                                                                    |                                                                                                    | 123456789                                                                                                    |                                                                                                    |                                                                                                    |                                                                                |  |  |  |  |  |
|                                   |                                                                                                    |                                                                                                    | エービーシー カブシキがイシャ                                                                                                    |                                                                                                    |                                                                                                    |                                                                                |  |  |  |  |  |
| 法人                                | 名/個人事業                                                                                                    | 诸名                                                                                                    | ABC株式会社                                                                                                    |                                                                                                    |                                                                                                    |                                                                                |  |  |  |  |  |
|                                   |                                                                                                    |                                                                                                    | ダイイチェイギョウブ                                                                                                    |                                                                                                    |                                                                                                    |                                                                                |  |  |  |  |  |
| 部署                                | 名等                                                                                                    |                                                                                                    | 第一営業部                                                                                                    |                                                                                                    |                                                                                                    |                                                                                |  |  |  |  |  |
| 口度                                |                                                                                                    |                                                                                                    | 9999 でんさい銀行 001 東京:                                                                                                    | 支店 普通 1234567 エービーシー ダ                                                                                                    | イイチェイキョウブ メイギイチ                                                                                                    |                                                                                |  |  |  |  |  |
|                                   | . it in                                                                                                    |                                                                                                    |                                                                                                    |                                                                                                    | <u> </u>                                                                                                    | 一ジの先頭に戻る                                                                       |  |  |  |  |  |
| ■ 請习                              | < "育報                                                                                                    |                                                                                                    |                                                                                                    |                                                                                                    |                                                                                                    |                                                                                |  |  |  |  |  |
| 195                               | CNQ<br>                                                                                                    |                                                                                                    | 1                                                                                                    | 17. IX                                                                                                    |                                                                                                    |                                                                                |  |  |  |  |  |
| 記刻                                | ·種別                                                                                                    |                                                                                                    | 発生記録請求(債務者請求方式)                                                                                                    |                                                                                                    |                                                                                                    |                                                                                |  |  |  |  |  |
| 記錄                                | 請求日                                                                                                    |                                                                                                    | 2010/08/10                                                                                                    |                                                                                                    |                                                                                                    |                                                                                |  |  |  |  |  |
| 請示                                | 件数(件)                                                                                                    |                                                                                                    | 400                                                                                                    |                                                                                                    |                                                                                                    | 400                                                                            |  |  |  |  |  |
|                                   | <b>金額(円)</b><br>10代ジ前 ● 前パジ 1                                                                                                    |                                                                                                    |                                                                                                    |                                                                                                    |                                                                                                    |                                                                                |  |  |  |  |  |
| <u>1019-57</u>                    | <u>11</u> ● i                                                                                                    | <u>前ページ</u>                                                                                                    | 括記録詞<br>4件中 1-<br>1 2 3 4 5<br>※ <b>1</b>                                                                                                    | <b>有求明細一覧</b><br>-4件を表示<br>6 7 8 9 10                                                                                                    | <u>べ</u><br><u> 次ページ</u> ●                                                                                                    | <u>ージの先頭に戻る</u><br><u>10ページ次</u>                                               |  |  |  |  |  |
| <u>10ページ</u><br>通番                | 前<br>[儀<br>利]                                                                                                    | 前 <u>《一》</u><br>椎者情報(講<br>相者番号;                                                                                                    | ー括記録詞<br>4件中 1<br>1 2 3 4 5<br>求先情報)<br>人名/個人事業者名                                                                                                    | <b>有求明細一覧</b><br>-4件を表示<br>6 7 8 9 10<br>■<br><b>債権金額(円)</b>                                                                                                    |                                                                                                    | <u>-ジの先頭に戻る</u><br><u>10ページ次</u><br>議渡<br>知暇                                   |  |  |  |  |  |
| <u>10ページ</u><br>通番                | 煎 ● i<br>[儀<br>利]                                                                                                    | 前ページ<br>権者情報(議<br>用者番号 - 法<br>一                                                                                                    | 括記録語<br>4件中 1-<br>1 2 3 4 5<br>                                                                                                    | fi求可細一覧<br>4件を表示<br>6 7 8 9 10<br>6 <b>(7 8 7 8</b> 8 10<br>6 <b>(7 8 8 9 10</b><br>6 <b>(7 8 9 10</b><br>6 <b>(7 8 9 10</b> )<br>6 <b>(7 8 9 10</b> )<br>6 <b>(7 8 10</b> )<br>6 <b>(7 8 10</b> )<br>7 <b>(7 8 10</b> )<br>7 <b>(7 8 10</b> )<br>7 <b>(7 8 10)</b><br>7 <b>(7 8 10)</b><br>7 | ペ<br>次ページ ④<br>注録番号<br>支払期日<br>私 Ref No.                                                                                                    | <u>一ジの先頭に戻る</u><br>10ページ次<br>議該<br><b>制限</b>                                   |  |  |  |  |  |
| <u>10ページ</u><br>通番                | 前 e i                                                                                                    | 前ページ<br>権者情報(議<br>相者番号・法<br>口                                                                                                    | 括記録語<br>4件中 1-<br>1 2 3 4 5<br>求先積極]<br>人名/個人事業者名;<br>座情報                                                                                                    | h <b>求明細一覧</b><br>-4件を表示<br>6 7 8 9 10<br>6 復権金額(円)<br>123467560123456790                                                                                                    | ペ<br>次ページ (回<br>記録番号<br>支払期日<br>私人 Ref No.                                                                                                    | <u>-ジの先</u> 領に戻る<br><u>10ページ次</u><br>読度<br>制限                                  |  |  |  |  |  |
| <u>10ページ</u><br>通番                | 前 • 5<br>                                                                                                    | 前代一ジ<br>椎者情報(議<br>用者番号·法                                                                                                    | 括記録<br>4件中 1-<br>1 2 3 4 5<br>22/指桁3 ※ 1<br>人名/但人事美者名;<br>座情報<br>注; ※ 1                                                                                                    | <b>1水町細一覧</b><br>-4件を表示<br>6 7 8 9 10<br>6 復権金額(円)<br>123467560123456780<br>1.234,567580                                                                                                    | ペ<br>注水一ジ ④<br>記録番号<br>支払期日<br>私 Ref No.<br>2010/05/06                                                                                                    | <u>一辺の先領に戻る</u><br>10ページ次<br>諸歳度<br>利限<br>有                                    |  |  |  |  |  |
| <u>10ページ</u><br>通番<br>1           | 前<br>・<br>正<br>情<br>利明<br>1111111111<br>9999 でんさ<br>002 品川支<br>当座 12345                                                                                                    | 前代                                                                                                    |                                                                                                    | <b>1大り細一覧</b><br>-4件を表示<br>6 7 8 9 10<br>章<br><b>債権金額(円)</b><br>123467980123456780<br>1,234567890123456780112345                                                                                                    | ペ<br>法ページ ④<br>28番号<br>支払明日<br>私 Ref No.<br>2010/05/06<br>678801234667880                                                                                                    | <u>ジの</u> 先弾に更る<br>1 <u>0ページ次</u><br>諸波波<br>制限<br>有                            |  |  |  |  |  |
| <u>10ページ</u><br>通番<br>1           | 前<br>・<br>・<br>・<br>・<br>・<br>・<br>・<br>・<br>・<br>・<br>・<br>・<br>・                                                                                                    | 前代                                                                                                    |                                                                                                    | 末 町細 一覧<br>4(柱表示<br>6 7 8 9 10<br>6 7 8 9 10<br>10<br>6 株金額(円)<br>123467580123456750<br>1,23456759012345675012345<br>1234677890123456759012345<br>12346778901234567590                                                                                                    | ペ<br>法ページ ①<br>23編号<br>支払明日<br>私 Ref No.<br>2010/05/06<br>678901234567890                                                                                                    | <u>-ジの</u> 先開に戻る<br>10ページ次<br>総済<br>特限<br>有                                    |  |  |  |  |  |
| 10ページ<br>通番<br>1                  | <ul> <li>① ● 〕</li> <li>〕</li> <li>□</li> <li>□&lt;</li></ul>                                                                                                    | 前ページ<br>権者情報(法<br>情報番号 ) 法<br>DEF 株式会<br>い課行<br>近<br>597<br>(い課行<br>597<br>(い課行<br>597<br>(い課行<br>597                                                                                  | 括記録<br>4件中 1-<br>1 2 3 4 5<br>求先标码] ※ 1<br>人名/但人事業者名;<br>壁情報                                                                                                    | 末 町細一覧<br>4(柱を表示<br>6 7 8 9 10                                                                                                    | ペ<br>法ページ (回)<br>学校の<br>学校の<br>学校の<br>学校の<br>学校の<br>学校の<br>で<br>ない<br>の<br>で<br>の<br>の<br>の<br>の<br>の<br>の<br>の<br>の<br>の<br>の<br>の<br>の<br>の                                                                                                    | <u>ジの</u> 先開に定る<br>10ページ次<br>諸読<br>御服<br>有<br>有                                |  |  |  |  |  |
| 10ページ<br>通番<br>1<br>2             | <ul> <li>① 1</li> <li>① 1</li> <li>① 1</li> <li>① 1</li> <li>① 1</li> <li>① 1</li> <li>① 1</li> <li>① 1</li> <li>① 1</li> <li>① 1</li> <li>○ 1</li> <li>○ 2</li> <li>○ 1</li> <li>○ 2</li> <li>○ 2</li></ul>                                                                                                    | 前代                                                                                                    | 括記録<br>4件中 1-<br>1 2 3 4 5<br>家先标码] ※ 1<br>人名 / 但人事業者名;<br>壓情報                                                                                                    | 末 町細一覧<br>4(柱を表示<br>6 7 8 9 10                                                                                                    | ペ<br>注水ページ (m)<br>23番号<br>支払州日<br>2010/05/06<br>678901234567890<br>2010/05/06<br>678901234567890                                                                                                    | <u>-ジの先開に定る</u><br>10ページ法<br>諸議選<br>有<br>有<br>有                                |  |  |  |  |  |
| 10ページ<br>通番<br>1<br>2             | <ul> <li>① 印</li> <li>① 印</li> <li>① 日</li> <li>① 日</li></ul>                                                                                                    | 前代                                                                                                    | - 任記録<br>4件中 1<br>1 2 3 4 5<br>家先体的1 ※ 1<br>人名 但人事業者名;<br>壁情報                                                                                                    | ホアリ細一丁算<br>4件を表示<br>6 7 8 9 10<br>6 7 8 9 10<br>6 後載金額(円)<br>123467590123456790<br>1.234567890123456790<br>1.234567890123456790<br>1.234567890123456790<br>1.234567890123456790<br>1.234567890123456790<br>1.234567890123456790<br>1.234567890123456790<br>1.234567890123456790<br>1.234567890123456790                                                                                                    | ペ<br>注水ページ (m)<br>2016/05/06<br>2010/05/06<br>2010/05/06<br>2010/05/06                                                                                                    | <u>ジの</u> 先預に定る<br>10ページ次<br>読液<br>神服<br>有<br>有<br>有                           |  |  |  |  |  |
| 10ページ<br>通番<br>1<br>2<br>3        | <ul> <li>回 部</li> <li>回 部</li> <li>回 1</li> <li>回 1</li> <li>回 1</li> <li>回 1</li> <li>回 1</li> <li>回 1</li> <li>回 1</li> <li>回 1</li> <li>回 1</li> <li>回 1</li> <li>回 1</li> <li>回 1</li> <li>回 1</li> <li>I 1</li> <li>I 1</li></ul>                                                                                                    | 前ページ<br>権者情報(結構)<br>構者情報(結構)<br>構者情報(結構)<br>構者情報(結構)<br>し<br>DEF株式会<br>い銀行<br>店<br>507<br>い銀行<br>店<br>507<br>い銀行<br>507                                                                | 括記録語<br>4件中 1-<br>1 2 3 4 5<br>家先体的1 ~ ※ 1<br>人名/但人事業者名;<br>座情報<br>社; ※ 1                                                                                                    | ま 、 ・ ・ ・ ・ ・ ・ ・ ・ ・ ・ ・ ・ ・ ・ ・ ・ ・ ・                                                                                                    | ペン<br>ネスページ (P)<br>2010/05/06<br>675901234567890<br>2010/05/06<br>675901234567890                                                                                                    | <u>-ジの</u> 先開に定る<br>10ページ次<br>諸議選<br>有<br>有<br>有<br>素                          |  |  |  |  |  |
| 10°()2<br>2<br>3                  | <ul> <li>① 直</li> <li>① 直</li> <li>□</li> <li>□&lt;</li></ul>                                                                                                    | 前ページ<br><b>権者情報(論<br/>日者番号) 法<br/>日本番号<br/>() (銀行<br/>店<br/>100<br/>日子林式会)<br/>い銀行<br/>店<br/>100<br/>日子林式会<br/>100<br/>日子林式会<br/>100<br/>日子林式会<br/>100<br/>日子林式会<br/>100<br/>日子林式会</b> | HEI243<br>4(#+ 1-<br>1 2 3 4 5<br>2256403 21<br>A3/@A#\$#3;<br>E@fff8<br>24; 2                                                                                                    | ホ史明細一覧     4代を表示                                                                                                    | ペン<br>次代ージ (2)<br>2)<br>2)<br>2)<br>10/05/06<br>675901234567890<br>2)<br>10/05/06<br>675901234567890<br>2)<br>2)<br>10/05/06<br>675901234567890<br>2)<br>2)<br>2)<br>10/05/06<br>675901234567890<br>2)<br>2)<br>2)<br>2)<br>2)<br>2)<br>2)<br>2)<br>2)<br>2) | <u>ジの先開に戻る</u><br>10ページ次<br>諸就意<br>ず時限<br>有<br>有<br>有<br>、<br>、<br>、<br>、<br>、 |  |  |  |  |  |
| 10(                               | <ul> <li>回前</li> <li>回前</li> <li< th=""><th></th><th>HELES<br/>4(#+ 1-<br/>1 2 3 4 5<br/>92-1640] ** 1<br/>A 2/ @(A = x + 2 3)<br/>(A 2/ @(A = x + 2 3)<br/>(A 2/ @(A = x + 2 3)<br/>(A 2/ @(A = x + 2 3))<br/>(A 2/ @(A = x + 2 3))<br/>(A 2/ @(</th><th>まで見知一覧<br/>-4代を表示<br/>6 7 8 9 10<br/>-4代を表示<br/>6 7 8 9 10<br/>-4代を表示<br/>6 7 8 9 10<br/>-4代を表示<br/>123467960123456790<br/>1234567960123456790<br/>1234567990123456790<br/>1234567990123456790<br/>1234567990123456790<br/>1234567990123456790<br/>1234567990123456790<br/>1234567990123456790<br/>1234567990123456790</th><th>ペ<br/>次ページ (回)<br/>2016/05/06<br/>678901234567890<br/>2010/05/06<br/>678901234567890<br/>2010/05/06<br/>678901234567890<br/>2010/05/06<br/>678901234567890</th><th><u>-ジの先強に定る</u><br/>10ページ次<br/>激激激<br/>有<br/>有</th></li<></ul> |                                                                                                    | HELES<br>4(#+ 1-<br>1 2 3 4 5<br>92-1640] ** 1<br>A 2/ @(A = x + 2 3)<br>(A 2/ @(A = x + 2 3)<br>(A 2/ @(A = x + 2 3)<br>(A 2/ @(A = x + 2 3))<br>(A 2/ @(A = x + 2 3))<br>(A 2/ @( | まで見知一覧<br>-4代を表示<br>6 7 8 9 10<br>-4代を表示<br>6 7 8 9 10<br>-4代を表示<br>6 7 8 9 10<br>-4代を表示<br>123467960123456790<br>1234567960123456790<br>1234567990123456790<br>1234567990123456790<br>1234567990123456790<br>1234567990123456790<br>1234567990123456790<br>1234567990123456790<br>1234567990123456790                                                                                                    | ペ<br>次ページ (回)<br>2016/05/06<br>678901234567890<br>2010/05/06<br>678901234567890<br>2010/05/06<br>678901234567890<br>2010/05/06<br>678901234567890                                                                                                    | <u>-ジの先強に定る</u><br>10ページ次<br>激激激<br>有<br>有                                     |  |  |  |  |  |
| 1011-52<br>通酬<br>1<br>2<br>3<br>4 | <ul> <li>回 回 回</li> <li>回 回</li> <li>回 回<th>前代</th><th></th><th>まで見細一丁算<br/>4代を表示<br/>6 7 8 9 10<br/>6 7 8 9 10<br/>6 7 8 9 10<br/>6 7 8 9 10<br/>123467580123456780<br/>12345678012345678012345<br/>12345678012345678012345<br/>12345678012345678012345<br/>12345678012345678012345<br/>12346758012345678012345<br/>12346758012345678012345<br/>1234578012345678012345<br/>1234578012345678012345<br/>1234578012345678012345<br/>1234578012345678012345<br/>1234578012345678012345<br/>1234578012345678012345<br/>1234578012345678012345<br/>1234578012345678012345<br/>1234578012345678012345<br/>1234578012345678012345<br/>1234578012345678012345<br/>12345780012345678012345<br/>12345780012345678012345<br/>12345780012345678012345<br/>1234578012345678012345<br/>1234578012345678012345<br/>1234578012345678012345<br/>1234578012345678012345<br/>1234578012345678012345<br/>123457801234567801<br/>123457801234567801<br/>12345780<br/>12345780<br/>123457880<br/>123457880<br/>123457880<br/>123457880<br/>123457880<br/>123457880<br/>123457880<br/>123457880<br/>123457880<br/>123457880<br/>123457880</th><th></th><th><u>-ジの先開に定る</u><br/>10ページ次<br/>総次<br/>す<br/>有<br/>有<br/>有</th></li></ul>                                                                                                    | 前代                                                                                                    |                                                                                                    | まで見細一丁算<br>4代を表示<br>6 7 8 9 10<br>6 7 8 9 10<br>6 7 8 9 10<br>6 7 8 9 10<br>123467580123456780<br>12345678012345678012345<br>12345678012345678012345<br>12345678012345678012345<br>12345678012345678012345<br>12346758012345678012345<br>12346758012345678012345<br>1234578012345678012345<br>1234578012345678012345<br>1234578012345678012345<br>1234578012345678012345<br>1234578012345678012345<br>1234578012345678012345<br>1234578012345678012345<br>1234578012345678012345<br>1234578012345678012345<br>1234578012345678012345<br>1234578012345678012345<br>12345780012345678012345<br>12345780012345678012345<br>12345780012345678012345<br>1234578012345678012345<br>1234578012345678012345<br>1234578012345678012345<br>1234578012345678012345<br>1234578012345678012345<br>123457801234567801<br>123457801234567801<br>12345780<br>12345780<br>123457880<br>123457880<br>123457880<br>123457880<br>123457880<br>123457880<br>123457880<br>123457880<br>123457880<br>123457880<br>123457880                                                                                                    |                                                                                                    | <u>-ジの先開に定る</u><br>10ページ次<br>総次<br>す<br>有<br>有<br>有                            |  |  |  |  |  |

ー括記録請求による取引において、遷移元画 面で選択したサブファイルに含まれる請求明 細を、一覧表示する画面です。

### **取引先名の表示\*1** 取引先情報として登録されている名称を、法 人名/個人事業者名として表示します。 名称が取得できなかった明細には、「一」を表 示しますので、取引先情報として登録するこ とを推奨します。 また、承認の実行後には、取引先情報が申請 時と異なっていないか、ご確認ください。

#### お取引先名差分の明示(一括記録請求 結果通知受領後の場合)<sup>※2</sup>

- ・お取引先の法人名/個人事業者名について、 請求申請時の名称とでんさいネットに登録 されている名称とが異なる場合、画面上部 に注意喚起メッセージを表示します。また、 対象明細の法人名/個人事業者名に「\*」を 表示します。
   ・お取引先名が最新のものではない可能性が
- ありますので、必要に応じて、お取引先の 法人名/個人事業者名を修正してください。

| ] 一括記録                                                                                                    | 請求仮登録完了                                                                                                    | 画面                                                                                                    | 729-2-905                                                                                                    | ्म |                                                                                                    |
|----------------------------------------------------------------------------------------------------|----------------------------------------------------------------------------------------------------|----------------------------------------------------------------------------------------------------|----------------------------------------------------------------------------------------------------|----|----------------------------------------------------------------------------------------------------|
| 一方言こ妻死           トップ         (株価報題)           トップ         (株価報題)           日本23歳次         (株価報題)           日本23歳次         (株価報題)           日本23歳次         (日本23歳次)           日本23歳次         (日本23歳次)           日本25歳次         (日本25歳次)           日本25歳次         (日本25歳次)           日本25歳次         (日本25歳次)           日本25歳次         (日本25歳次)           日本25歳次         (日本25歳次)           日本25歳次         (日本25歳次)           日本25歳次         (日本25歳次)           日本25歳次         (日本25歳次)           日本35歳後         (日本25歳次)           日本35歳後         (日本25歳次)           日本35歳後         (日本25歳次)           日本35歳後         (日本25歳次)           日本35歳後         (日本25歳次)           日本35歳後         (日本25歳次)           日本35歳後         (日本25歳次)           日本35歳後         (日本25歳次)           日本35歳後         (日本35歳)           日本35歳後         (日本35歳)           日本35歳         (日本35歳)           日本35歳         (日本35歳)           日本35歳         (日本35歳)           日本35歳)         (日本35歳)           日本35歳)         (日本35歳)           日本 | このでは、「「「「「」」」」」   このは、「」」」   このは、「」」」   このは、「」」」   ののは、「」」」   ののは、「」」」   124507799   124507799   124507799   124507799   124507799   124507799   124507799   124507799   124507799   124507799   124507799   124507799   124507799   124507799   124507799   124507799   124507799   124507799   124507799   124507799   124507799   124507799   12450779   124507799   12450779   124507799   12450779   124507799   124507799   12450779   124507799   124507799   12450779   12450779   12450779   12450779   12450779   12450779   12450779   12450779   12450779   12450779   12450779   12450779   12450779   12450779    12450779   12450779    12450779   12450779    12450779    12450779    12450779   12450779    12450779    12450779    12450779    12450779    12450779    12450779    12450779    12450779    12450779    12450779    1245077   1245077    1245077   1245077    1245077    1245077   1245077    1245077    1245077   1245077    1245077   1245077    1245077   1245077    1245077    1245077   1245077    1245077    1245077    1245077    1245077    1245077    1245077    1245077   1245077    1245077    1245077    1245077    1245077    1245077    1245077    1245077 | (世) [日] (日) (日) <p< th=""><th>72,9-2-402,<br/>272,341,45,425 (D7)27<br/>284,476 (D in 2014/07/05 14<br/>284,7 TTTE<br/>SCHOMM 1<br/>(CD)<br/>CC-2004361<br/>CC-2004361<br/>CC-20045</th><th></th><th><ul> <li>仮登録を実行したことで、請求番号が決定します。請求番号は、この請求を特定するための番号となりますのでご留意ください。</li> <li>印刷ボタンをクリックし、帳票を印刷してください。</li> <li>印刷した帳票を承認者へ提出し、仮登録内容の承認を依頼してください。</li> <li>ピョア13『共通機能』</li> </ul></th></p<> | 72,9-2-402,<br>272,341,45,425 (D7)27<br>284,476 (D in 2014/07/05 14<br>284,7 TTTE<br>SCHOMM 1<br>(CD)<br>CC-2004361<br>CC-2004361<br>CC-20045 |    | <ul> <li>仮登録を実行したことで、請求番号が決定します。請求番号は、この請求を特定するための番号となりますのでご留意ください。</li> <li>印刷ボタンをクリックし、帳票を印刷してください。</li> <li>印刷した帳票を承認者へ提出し、仮登録内容の承認を依頼してください。</li> <li>ピョア13『共通機能』</li> </ul> |
| ・<br>一<br>括<br>求<br>対象とで<br>了<br>※<br>※<br>※<br>※<br>※<br>…<br>…<br>…<br>…<br>…<br>…<br>…<br>…<br>…<br>…<br>…<br>…<br>…                                                                                                    | 請求の仮登録が完<br><u> :立は承認者の承認</u><br><u> :立は承認者の承認</u><br><u> : 恋はっします。</u><br><u> : 後、でんさいネッ</u><br><u> エラーとなる場合</u><br><u> : または、通知情</u><br>: さい。<br>: 話果一覧画面から<br>7『一括記録請求が<br>2完了後、承認者へ<br>9手順については、<br>8『承認/差戻しの                                                                                                    | ご了しました。<br>が完了した時点と:<br>認者が承認し、相<br>たおける請求内<br>があります。必ず<br>一<br>「都一覧画面から請<br>の結果確認の手順<br>結果の照会手順』<br>、承認依頼通知が送<br>の手順                                                                                                    | <u>なります。承</u><br><u>手方が承諾す</u><br>容 <b>のチェック</b><br>一括記録を確認<br>については、<br>信されます。                                                                                                    |    |                                                                                                    |

# 一括記録請求結果の照会手順

▶ログイン後、トップ画面の<mark>債権一括請求</mark>タブをクリックしてください。

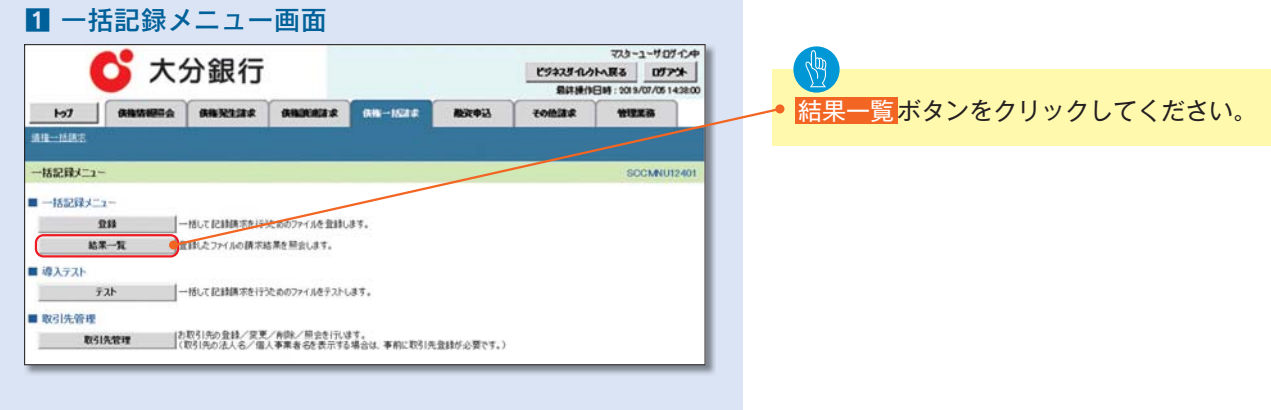

0

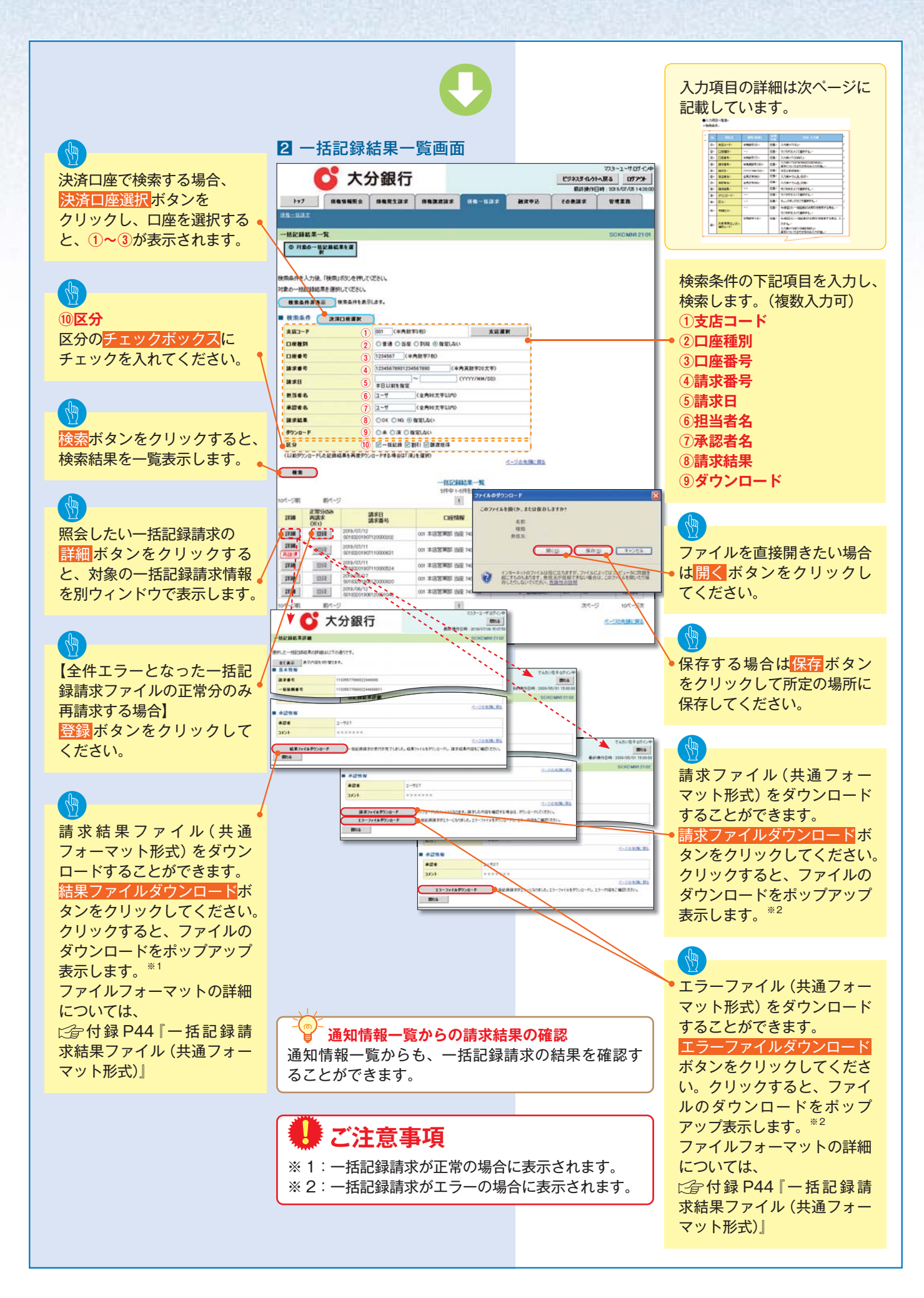

| ●入力項 | 目一覧表   |              |          |                                                 |
|------|--------|--------------|----------|-------------------------------------------------|
| ▶検索  | 条件     |              |          |                                                 |
| No   | 項目名    | 属性(桁数)       | 必須<br>任意 | 内容・入力例                                          |
| 1    | 支店コード  | 半角数字(3)      | 任意       | 入力例=「123」                                       |
| 2    | 口座種別   | _            | 任意       | ラジオボタンにて選択する。                                   |
| 3    | 口座番号   | 半角数字(7)      | 任意       | 入力例=「1234567」                                   |
| 4    | 請求番号   | 半角英数字(20)    | 任意       | 入力例=「DEF98765432109876543」<br>英字については大文字のみ入力可能。 |
| 5    | 請求日    | (YYYY/MM/DD) | 任意       | 本日以前を指定                                         |
| 6    | 担当者名   | 全角文字 (96)    | 任意       | 入力例=でんさい花子                                      |
| 7    | 承認者名   | 全角文字 (96)    | 任意       | 入力例=でんさい太郎                                      |
| 8    | 請求結果   | _            | 任意       | ラジオボタンにて選択する。                                   |
| 9    | ダウンロード | _            | 任意       | ラジオボタンにて選択する。                                   |
| 10   | 区分     | _            | 任意       | チェックボックスにて選択する。                                 |

## 一 再請求

ー括記録請求は、エラーとなる明細が1件でもあると全件 エラーとなるシステム仕様になります。

全件エラーとなった場合の対応としては、

①エラー明細を修正して再度全件の一括記録請求を行う。

②全件エラーとなった一括記録請求ファイルをそのまま使用して「正常分のみ再請求」を行う。(エラー原因となった明細は自動的に除外されます。)

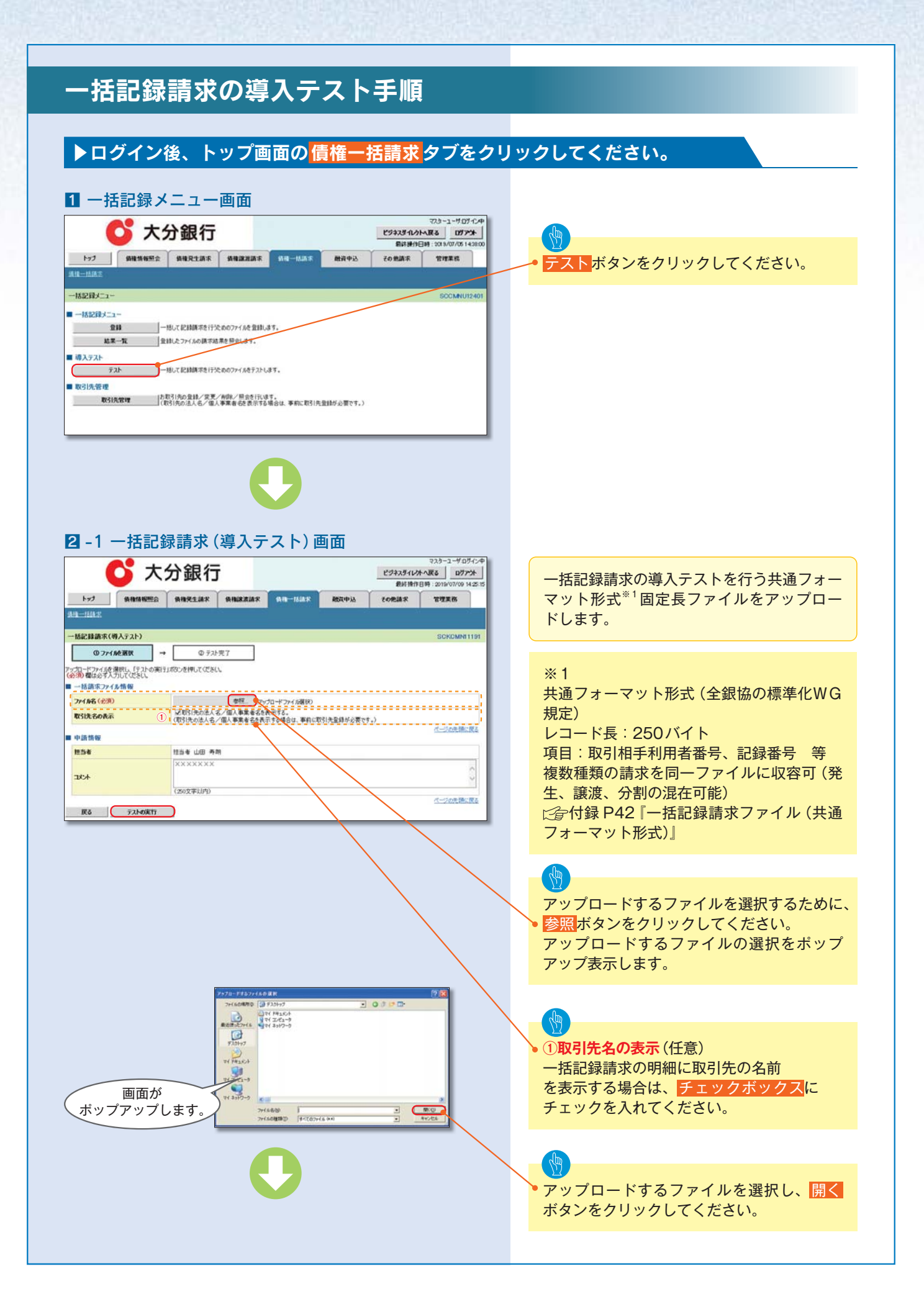

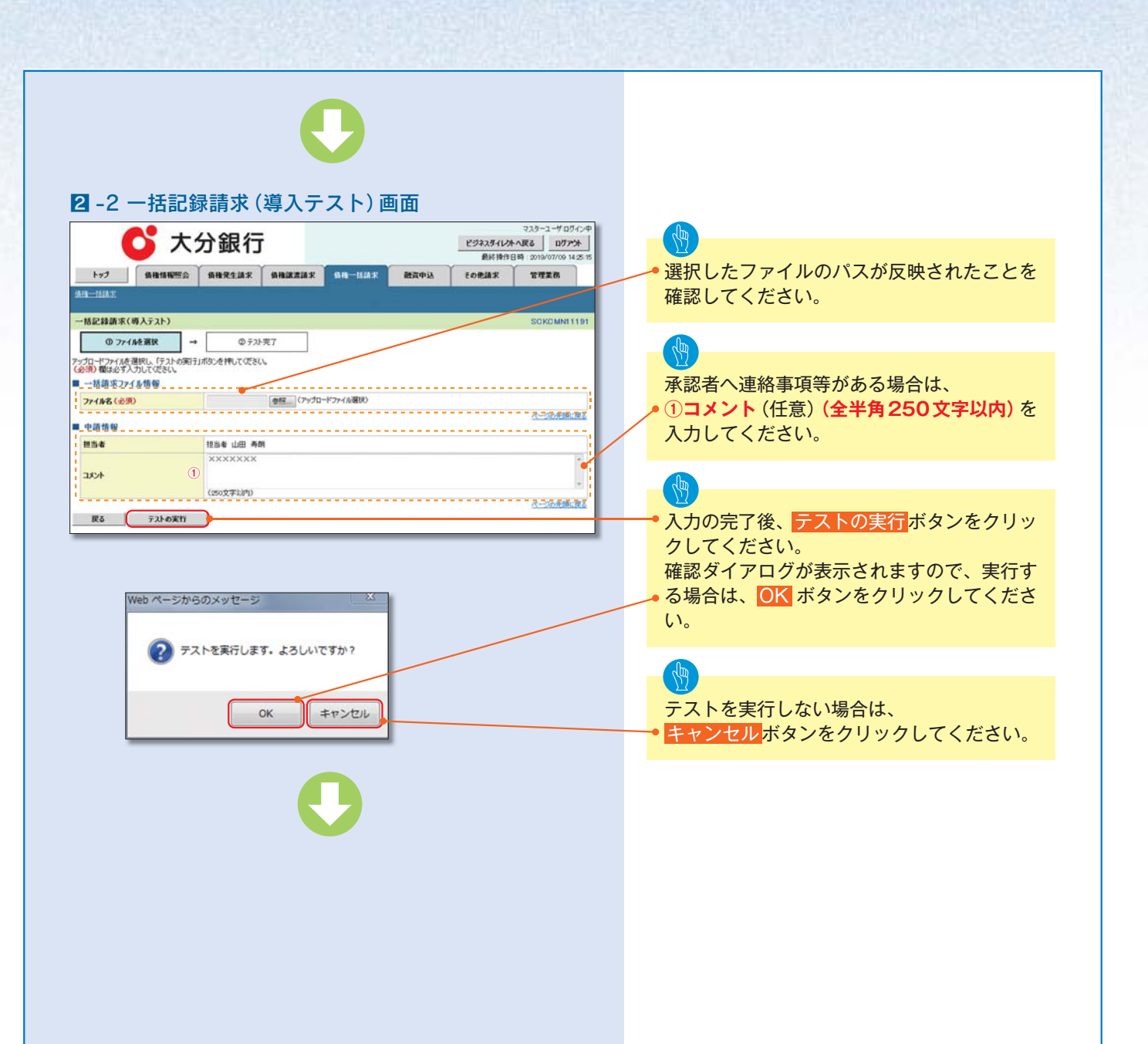

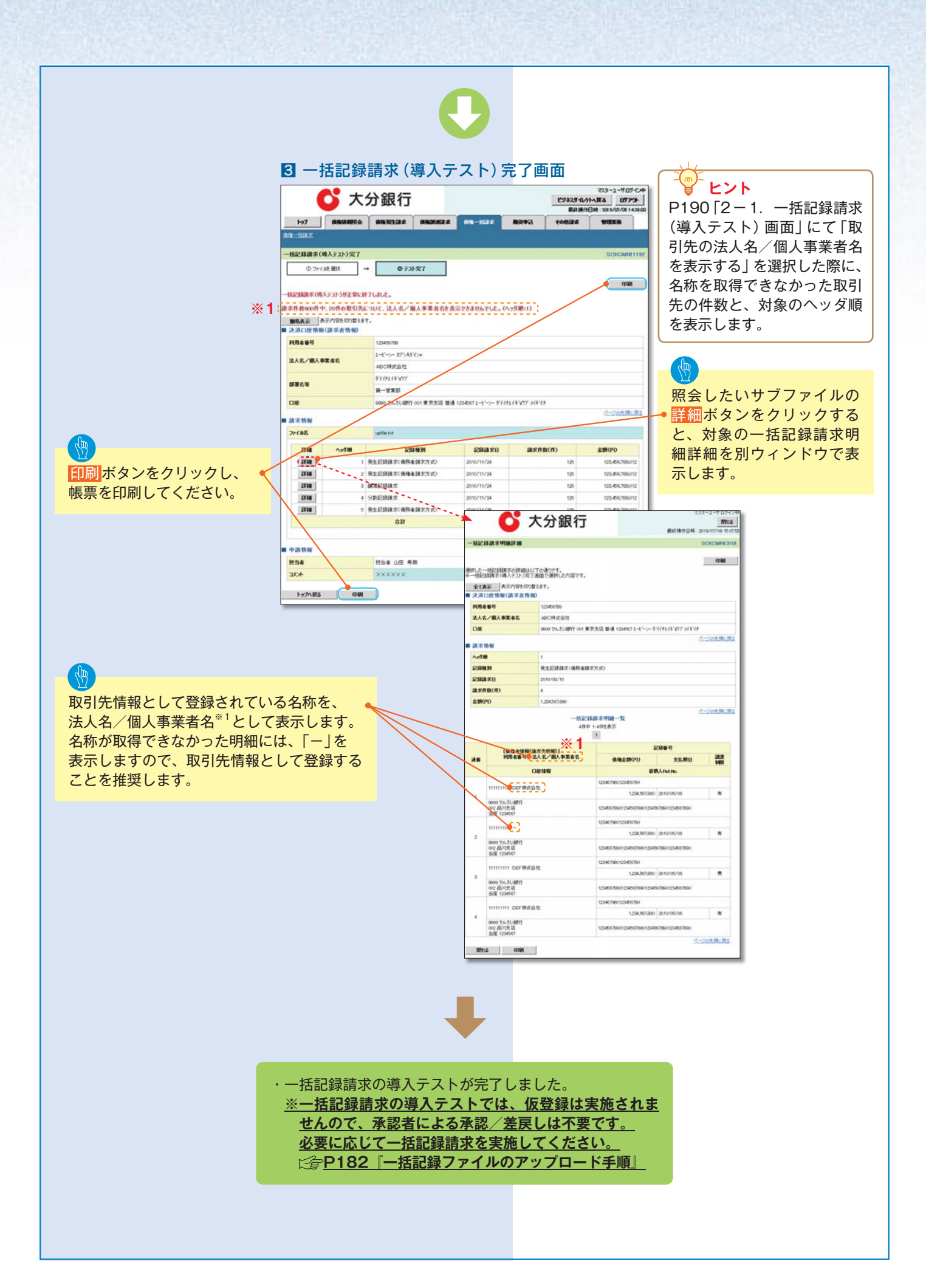

| $\rightarrow$ | ·                                            |                                                                                                    |  |  |  |  |  |  |  |
|---------------|----------------------------------------------|----------------------------------------------------------------------------------------------------|--|--|--|--|--|--|--|
|               | - 「<br>実際の一括記録請求と導入テストのチェックにおける差異            |                                                                                                    |  |  |  |  |  |  |  |
| 項             | 番 状態                                         | 一括記録請求とのチェックの差異                                                                                      |  |  |  |  |  |  |  |
| 1             | ー括記録請求のファイルについて、複数口座を設<br>定している場合。           | 非同期およびダイヤルアップ集配信による一括記録請求では、<br>複数口座を設定したファイルの登録が可能ですが、導入テス<br>トではエラーとなります。                          |  |  |  |  |  |  |  |
| 2             | でんさいネットの時間外エラーで不成立となる時<br>間帯に、当日請求を実施している場合。 | ー括記録請求では、でんさいネットにてエラーとならないよ<br>う事前に取引時限チェックを実施していますが、導入テスト<br>ではでんさいネットへ請求を行わないため、当該チェックを<br>実施しません。 |  |  |  |  |  |  |  |
| 3             | ー括記録請求の承認操作において、承認者の指定<br>を必要とする設定をしている場合。   | 承認者の指定は不要です。                                                                                         |  |  |  |  |  |  |  |

# 複数譲渡記録請求(画面入力)

#### \*概要

- ・担当者は債権譲渡請求メニュー画面から、複数債権の仮登録情報を入力し、一度に大量の譲渡記 録請求が可能です。
- なお、債権を譲渡するにあたり、債権ごとに全額譲渡と一部譲渡の指定が可能です。
- ・担当者は必要な項目を入力し、仮登録を行います。承認者が仮登録を承認することで譲渡記録請 求が完了します。

ただし、承認完了時点では、譲渡の成立は確定していません。承認完了後、譲渡記録メニュー画 面の請求状況一覧、または通知情報一覧画面にて結果を確認してください。

- ・複数譲渡は原則として、譲受人になる利用者を債権者とし、譲渡人を保証人とします。
- ・1 請求当たりの最大明細数は200件です。
- ・入力中の請求明細は一時保存が可能です。また、一時保存した明細は請求状況一覧から、仮登録の再開が可能です。
- なお、一時保存は、1担当者あたり10件の請求まで可能です。
- ・請求状況一覧より、過去に最終承認完了後エラーとなった請求データを選択し、請求することが可能です。過去のデータを流用する場合は、エラー情報を引継ぎますので、エラー箇所を修正の上、必要に応じて譲渡日を変更して再登録・再請求を行うことが可能です。
- ・譲渡日(電子記録年月日)は当日または未来日付を入力することができます。
   なお、未来日付を入力した場合は、予約請求となります。実際に債権が譲渡される日付は入力した
   た譲渡日(電子記録年月日)となります。
- ・未来日付の発生予定債権について、譲渡予約することはできません。

#### \*事前準備

・譲渡する債権の債権情報と取引先の情報を事前に準備してください。

# 複数譲渡記録請求の作成手順

## ▶ログイン後、トップ画面の<mark>債権譲渡請求</mark>タブをクリックしてください。

### 1 譲渡記録メニュー画面

|                                               | C                                                                                                    | 大分                                                                                                    | 銀行                                   | Ţ                             |                                                                                                    |                                                                                                    |                                                 | ピジ                                 | ネスダイレクトへ」                                                                                                    | マスターユーザロ<br>更る ログス                   |
|-----------------------------------------------|----------------------------------------------------------------------------------------------------|----------------------------------------------------------------------------------------------------|--------------------------------------|-------------------------------|----------------------------------------------------------------------------------------------------|----------------------------------------------------------------------------------------------------|-------------------------------------------------|------------------------------------|----------------------------------------------------------------------------------------------------|--------------------------------------|
|                                               |                                                                                                    | Y                                                                                                    |                                      |                               |                                                                                                    |                                                                                                    | (                                               | r                                  | <b>新於持作日時</b>                                                                                                    | 2019/07/09                           |
| 197                                           | (Å ?                                                                                                    |                                                                                                    | 机相免生活求                               | 6436                          | Rift R                                                                                                    | 債権一括請求                                                                                                    | 融资中込                                            | EO                                 | 他請求                                                                                                    | 管理業務                                 |
| NURRELLA:                                     |                                                                                                    |                                                                                                    |                                      |                               |                                                                                                    |                                                                                                    |                                                 |                                    |                                                                                                    |                                      |
| 渡記録っ                                          | 121-                                                                                                    |                                                                                                    |                                      |                               |                                                                                                    |                                                                                                    |                                                 |                                    |                                                                                                    | SCOMNU                               |
| 19 19 22 1                                    | B-1-2-                                                                                                    |                                                                                                    |                                      |                               |                                                                                                    |                                                                                                    |                                                 |                                    |                                                                                                    |                                      |
| B/82.6C1                                      | ux_1-                                                                                                    | 保有する                                                                                                    |                                      | 分割统一同公司                       | E Sector Streets                                                                                                    | *****                                                                                                    |                                                 |                                    |                                                                                                    |                                      |
|                                               | 受錄                                                                                                    | ( 100 m                                                                                                    | 日本11-10-10-10-17<br>71後、通知の情報の       | か言まれていた<br>より請求結果を            | 場合は、全て                                                                                                    | てエラーとなります。<br>E(い。)                                                                                                    |                                                 |                                    |                                                                                                    |                                      |
|                                               | PCA.                                                                                                    | 子的中心                                                                                                    | 加速之一                                 | 総構成の予修                        | TRASITO                                                                                                    | ます。または、18050                                                                                                    | た債権の譲渡取消を                                       | 行います。                              |                                                                                                    |                                      |
|                                               | -                                                                                                    | (\$K.8.8                                                                                                    | きさむ5営業日                              | 299)                          |                                                                                                    |                                                                                                    |                                                 |                                    |                                                                                                    |                                      |
|                                               |                                                                                                    |                                                                                                    |                                      |                               |                                                                                                    |                                                                                                    |                                                 |                                    |                                                                                                    |                                      |
|                                               |                                                                                                    |                                                                                                    |                                      |                               |                                                                                                    |                                                                                                    |                                                 |                                    |                                                                                                    |                                      |
| <b>状况—</b> 1                                  | 記の検索条件を                                                                                                    | 「指定する場合は「                                                                                                    | 検索条件表示                               | 」ポタンを押し                       | てください。                                                                                                    |                                                                                                    |                                                 |                                    |                                                                                                    |                                      |
| (代兄一)<br>18:李东                                | この快楽条件を                                                                                                    | と指定する場合はR                                                                                                    | 検索条件表示<br>す。                         | 」ボタンを押し                       | てくだきいい                                                                                                    |                                                                                                    |                                                 |                                    |                                                                                                    |                                      |
| はだ況―1<br>検索条                                  | 記の検索条件を<br>件表示                                                                                                | と指定する場合はPA<br>検索条件を表示しま                                                                                                    | 検索条件表示<br>す。                         | リポタンを押し                       | てください。                                                                                                    |                                                                                                    |                                                 |                                    |                                                                                                    |                                      |
| (代況一)<br>検索条                                  | 記の被索条件を<br>件表示                                                                                                | と指定する場合は「A<br>検索条件を表示しま                                                                                                    | 検索条件表示。<br>す。                        | 山ボタンを押し                       | て 使きい、<br>請求状?                                                                                                    | <b>2−1</b> 1                                                                                                    |                                                 |                                    |                                                                                                    |                                      |
| (代況一)<br>検索条                                  | 記の検索条件4<br>件表示                                                                                                | と指定する場合は「P                                                                                                    | 検索条件表示。<br>す。                        | 山ボタンを押し                       | てください。<br>請求状況                                                                                                    | R—R                                                                                                    | 並び場                                             | : 109                              | <b>。</b> 异晴。                                                                                                    | 有表示                                  |
| (代況一)<br>検索条                                  | 記の検索条件が<br>件表示 1                                                                                              | と指定する場合は14<br>映業業件を表示しま                                                                                                    | 検索条件表示<br>す。                         | 1000を押し                       | て (だきい、<br>請求状)<br>200件中 1-                                                                                                    | 兄一覧<br>10件を表示                                                                                                    | 金び頭                                             | : 108                              | · ##                                                                                                    | ART                                  |
|                                               | 記の検索条件を<br>作表示<br>● <u>創べ</u>                                                                                 | 2 指定する場合は「科<br>映業業件を表示しま<br>ジ                                                                                                    | 晚带条件表示。<br>す。<br>1 2                 | Uボタンを押し<br>10<br>3 4          | てください。<br>請求状況<br>200件中 1-1<br>5<br>5                                                                                                    | <b>兄一覧</b><br>10件を表示<br>6 7 8 [                                                                                                    | 並び項<br>9 [10]                                   | : 008                              | ■ 昇順 ■<br><u>次ページ</u> ⊕                                                                                                    | ₩₩.                                  |
|                                               | 記の検索条件を<br>件表示                                                                                                | 2 指定する場合は「科<br>検索集件を表示しま<br>ジ                                                                                                    | 晚雨条件表示<br>す。<br>1 2<br><del>以態</del> | 11歳22を押し<br>10<br>13 4        | てください。<br>請求状況<br>200件中 1<br>5 [                                                                                                    | 又一覧<br>10件を表示<br>6 7 8 [<br>請求後約<br>請求等号                                                                                                    | 並び順<br>9 [10]<br>合計請求件数<br>合計益案件(円)             | : U09<br>( <b>f</b> t)             | * 月頃 *<br>法ページ ④                                                                                                    |                                      |
| 代紀一]<br> 検索査<br> 2府<br>「細                     | Eの後常条件4<br>作表示<br>● <u>81</u><br>-<br>蜂作                                                                      | 2<br>指定する場合は11<br>検索条件を表示しま<br>-ジ<br>-ジ<br>-ジ                                                                                                    | 検索条件表示。<br>す。<br>1 2                 | 10<br>10<br>3 4<br>以来日        | てださい。<br>請求状況<br>200件中 1-1<br>5                                                                                                    | 又一覧<br>10件を表示<br>6 7 8 [<br>請求種別<br>請求種別<br>請求種別                                                                                                    | 並び順<br>9 10<br>合計論案件数<br>合計金額(円)<br>JJ種         | : 109<br>( <b>f</b> t)             | ▼ 昇順マ<br><u>次ページ</u> ⊕<br>依<br>理<br>東                                                                                                    |                                      |
| 代況—]<br> 検索査<br> -2和                          | EOWRAH<br>fraa ::<br>:::::::::::::::::::::::::::::::::                                                        | 2                                                                                                    | 検索条件表示。<br>す。<br>1 2<br>秋間<br>「加     | 1ポタンを押し<br>10<br>3 4<br>は来日   | でださい。<br>第年代3<br>の中中 1-1<br>「三」「三」<br>に<br>ほちは来知                                                                                                    | 又一致<br>10件在表示<br>6 7 8 篇<br>請求被列<br>請求被列<br>読求等<br>決済(<br>2時前次                                                                                                    | 並び順<br>9 10<br>合計論求件数<br>合計金額(P))<br>J達         | : 009<br>(#)                       | ▼ 昇順 ▼<br><u>決パープ</u> ⊕<br>検<br>種<br>来                                                                                                    | 春表示<br><u>10ペー</u><br>動日<br>当者<br>読者 |
| 代況3<br>  税売を<br> 2府<br>  日                    | 20後常条件4<br>作表示                                                                                                | 1<br>「<br>「<br>「<br>「<br>「<br>「<br>「<br>「<br>「<br>「<br>「<br>「<br>「                                                                                                    | 検索条件表示<br>す。<br>1 2                  | 1ボ3ンを押し<br>10<br>3 4<br>1末日   | の<br>の<br>の<br>の<br>の<br>の<br>の<br>の<br>の<br>の<br>の<br>の<br>の<br>の                                                                                                    | 又一致<br>10件在表示<br>6 7 8 [<br>請求種列<br>請求著号<br>決済(<br>2計編末                                                                                                    | 並び順<br>9 10<br>合計基案件数<br>合計金額(PI)<br>J種         | : U08<br>( <b>f</b> t)             | <ul> <li>● 単単 単</li> <li>● ジーンは</li> <li>● ジーンは</li> <li>第</li> <li>第</li> <li>3</li> <li>3</li> <li>3</li> <li>3</li> <li>3</li> <li>3</li> <li>3</li> <li>3</li> <li>3</li> <li>3</li> <li>3</li> <li>3</li> <li>3</li> <li>3</li> <li>3</li> <li>3</li> <li>3</li> <li>3</li> <li>3</li> <li>3</li> <li>3</li> <li>3</li> <li>3</li> <li>3</li> <li>3</li> <li>3</li> <li>3</li> <li>4</li> <li>3</li> <li>4</li> <li>4</li></ul>                                                                                                    | <b>再表示</b><br>10ペー<br>前日<br>当者<br>読者 |
|                                               | 20世界条件4<br>件表示<br>)<br>)<br>)<br>)<br>)<br>)<br>)<br>)<br>)<br>)<br>)<br>)<br>)<br>)<br>)<br>)<br>)<br>)<br>) | 2<br>株式<br>株式<br>株式<br>株式<br>株式<br>株式<br>株式<br>本<br>に<br>ま<br>・<br>・<br>・<br>・<br>・<br>・<br>・<br>・<br>・<br>・<br>・<br>・<br>・                                                                                                    | 検索条件表示<br>す。<br>1 [2<br>以約<br>調      | 1432を押し<br>3 4<br>12 3 4      | (次さい、<br>請求状)<br>(請求状)<br>(1)<br>(1)<br>(1)<br>(1)<br>(1)<br>(1)<br>(1)<br>(1                                                                                                    | 又一覧<br>10件を表示<br>6 7 8 篇<br>請求優別<br>請求優別<br>請求優別<br>請求優別<br>注於痛求<br>2計論求<br>10月2日検索求<br>10月2日検索求<br>10月2日検索求<br>10月2日検索求<br>10月2日検索求<br>10月2日検索表示<br>10月2日検索表示<br>10月2日の<br>10月2日の<br>10月20日の<br>10月20日の | 並び項<br>9 10<br>合計論求件数<br>合計金額(PI)<br>3連         | : 109<br>(ff)<br>1                 | <ul> <li>単単単、</li> <li>シニージ (中)</li> <li>会</li> <li>会</li> <li>(中)</li> <li>(中)</li> <li>(h)</li> <li>(h)</li> <li>(h)</li> <li>(h)</li> <li>(h)</li> <li>(h)</li> <li>(h)</li> <li>(h)</li> <li>(h)</li> <li>(h)<td><u> </u></td></li></ul>                                                                                          | <u> </u>                             |
| RUKU況―1<br>秋奈幸<br>二乙県<br>Till<br>Till<br>Till | 20世界条件4<br>件表示 1<br>- <u>日</u><br>-                                                                           | 2 指定する場合は10<br>10 読集 件を表示しま<br>- ジ<br>- ジ<br>- ポロックのラン・ション・<br>- ポローク・ション・<br>- ポローク・ション・<br>- ポローク・ション・<br>- ポローク・ション・<br>- ポローク・ション・<br>- ポローク・ション・<br>- ポローク・<br>- ポローク・<br>- ポロー | 映示条件表示<br>す。<br>1 2<br>以後<br>品       | 1/ボみンを押し<br>10<br>13 4<br>1末日 | て 伏 き ()、<br>調 来 伏 2<br>200件中 1<br>5<br>()<br>第 末 伏 2<br>5<br>()<br>第 末 伏 2<br>5<br>()<br>5<br>() | 又一覧<br>10件を表示<br>6 7 8<br>調求種別<br>請求種別<br>注決部<br>2時請求<br>たん」2時間本<br>20122457800                                                                                                    | 並び線<br>9 10<br>合計論求件数<br>合計金額(PI)<br>J確<br>123。 | : (109<br>( <b>ff</b> )<br>456,799 | <ul> <li>一 月頭</li> <li>金代一ジ(の)</li> <li>金代一ジ(の)</li> <li>金代(の)</li> <li>金代(の)</li> <l< td=""><td>大夫示<br/>10パー<br/>前日<br/>高者</td></l<></ul> | 大夫示<br>10パー<br>前日<br>高者              |

譲渡記録の登録または、取消を選択します。

登録<mark>ボタンをクリックしてください。</mark>

5

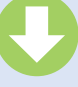

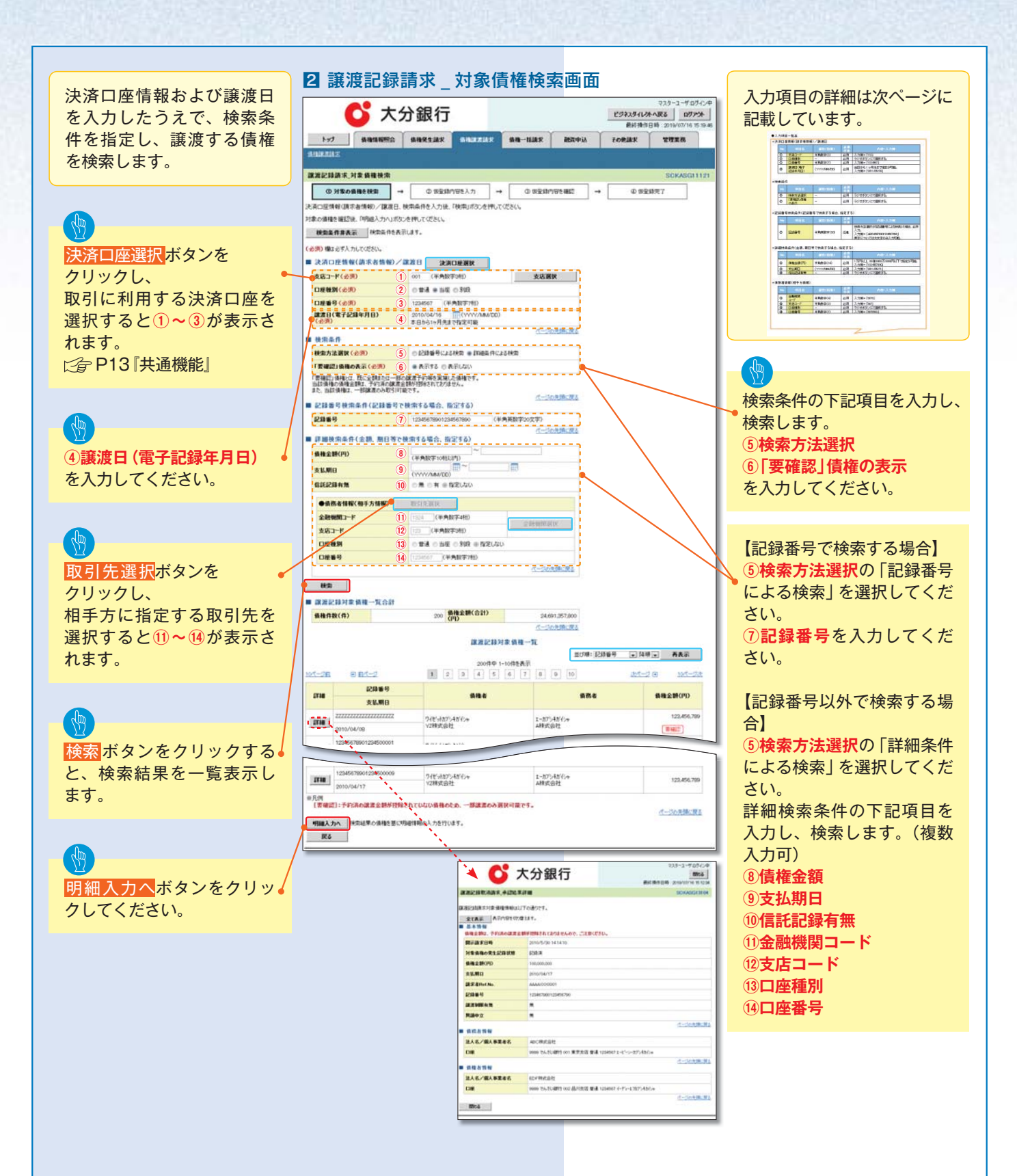

| ▶決済 | 口座情報(請求者情题       | 報)/譲渡日       |          |                                        |
|-----|------------------|--------------|----------|----------------------------------------|
| No  | 項目名              | 属性(桁数)       | 必須<br>任意 | 内容・入力例                                 |
| 1   | 支店コード            | 半角数字(3)      | 必須       | 入力例=「123」                              |
| 2   | 口座種別             | -            | 必須       | ラジオボタンにて選択する。                          |
| 3   | 口座番号             | 半角数字(7)      | 必須       | 入力例=「1234567」                          |
| 4   | 譲渡日<br>(電子記録年月日) | (YYYY/MM/DD) | 必須       | 当日から 1 ヶ月後まで指定が可能。<br>入力例=「2011/05/06」 |

| ▶検索条件 |            |        |          |               |  |
|-------|------------|--------|----------|---------------|--|
| No    | 項目名        | 属性(桁数) | 必須<br>任意 | 内容・入力例        |  |
| 5     | 検索方法選択     | _      | 必須       | ラジオボタンにて選択する。 |  |
| 6     | 「要確認」債権の表示 | -      | 必須       | ラジオボタンにて選択する。 |  |

| ▶記録 | 番号検索条件(記録 | 番号で検索する場合 | 、指定了     | する)                                                                                |
|-----|-----------|-----------|----------|------------------------------------------------------------------------------------|
| No  | 項目名       | 属性(桁数)    | 必須<br>任意 | 内容・入力例                                                                             |
| Ī   | 記録番号      | 半角英数字(20) | 任意       | 検索方法選択が「記録番号による検索」の場合、<br>必須入力。<br>入力例=「ABC45678901234567890」<br>英字については大文字のみ入力可能。 |

| ▶詳細 | 検索条件 (金額、期 | 日等で検索する場合    | 、指定す     | する)                                              |
|-----|------------|--------------|----------|--------------------------------------------------|
| No  | 項目名        | 属性(桁数)       | 必須<br>任意 | 内容・入力例                                           |
| 8   | 債権金額(円)    | 半角数字(10)     | 必須       | 1 円以上、99億9999万9999円以下で指定が可能。<br>入力例=「1234567890」 |
| 9   | 支払期日       | (YYYY/MM/DD) | 必須       | 入力例=「2011/05/11」                                 |
| 10  | 信託記録有無     | -            | 必須       | ラジオボタンにて選択する。                                    |

| ▶債務  | 者情報(相手方情報) | )       |          |               |
|------|------------|---------|----------|---------------|
| No   | 項目名        | 属性(桁数)  | 必須<br>任意 | 内容・入力例        |
| 1)   | 金融機関コード    | 半角数字(4) | 必須       | 入力例=「9876」    |
| 12   | 支店コード      | 半角数字(3) | 必須       | 入力例=「987」     |
| (13) | 口座種別       | _       | 必須       | ラジオボタンにて選択する。 |
| 14   | 口座番号       | 半角数字(7) | 必須       | 入力例=「9876543」 |

| b>7         Beta NEESS         Beta NEESS <th>SHUUE2152 単株一括論文 単<br/>1996人力 → ① ③金油が空気<br/>の2002-5代からでない、<br/>加速2111がつかみ、直体口症体料を入力する場合<br/>2月中1-2件を表示<br/>1<br/>1月数(月)<br/>単分数(月)<br/>単分数(月)<br/>2月中1-2件を表示<br/>1<br/>1<br/>1月数(月)<br/>単分数(月)<br/>単分数(月)<br/>2月中1-2件を表示<br/>1<br/>1<br/>1<br/>1<br/>1<br/>1<br/>1<br/>1<br/>1<br/>1<br/>1<br/>1<br/>1<br/>1<br/>1<br/>1<br/>1<br/>1<br/>1</th> <th>REX ΦΙΔ     2 CP/EBX       REI     →     ① 0.00       BUT = 10     ① 0.00       BUT = 10     ○       BUT = 10     ○<th>て行王府     SOKASGI1173     登排気了     本(二)の先端に変え     (二)の先端に変え     (二)のた場に変え     (二)のた場に変え     (二)のた場に変え     (二)のた場に変え     (二)のた場に変え     (二)のた場に変え     (二)のた場に変え     (二)のた場に変え</th><th><ul> <li>【取引5<br/>取引5<br/>指定す</li> <li>☆ P</li> <li>【取引5<br/>指定す</li> <li>(」取引5<br/>直接入</li> </ul></th><th>たを登録して<br/>選択<br/>ぶる取引先を選<br/>13『共通機能<br/>たを登録して<br/>プ</th><th>「いる場合」<br/>をクリッ<br/>選択してく<br/>と」</th><th> <br/>_ たさい。<br/>合]<br/>してください</th><th>そ人に<br/>ハ。</th></th> | SHUUE2152 単株一括論文 単<br>1996人力 → ① ③金油が空気<br>の2002-5代からでない、<br>加速2111がつかみ、直体口症体料を入力する場合<br>2月中1-2件を表示<br>1<br>1月数(月)<br>単分数(月)<br>単分数(月)<br>2月中1-2件を表示<br>1<br>1<br>1月数(月)<br>単分数(月)<br>単分数(月)<br>2月中1-2件を表示<br>1<br>1<br>1<br>1<br>1<br>1<br>1<br>1<br>1<br>1<br>1<br>1<br>1<br>1<br>1<br>1<br>1<br>1<br>1                                                                                                    | REX ΦΙΔ     2 CP/EBX       REI     →     ① 0.00       BUT = 10     ① 0.00       BUT = 10     ○       BUT = 10     ○ <th>て行王府     SOKASGI1173     登排気了     本(二)の先端に変え     (二)の先端に変え     (二)のた場に変え     (二)のた場に変え     (二)のた場に変え     (二)のた場に変え     (二)のた場に変え     (二)のた場に変え     (二)のた場に変え     (二)のた場に変え</th> <th><ul> <li>【取引5<br/>取引5<br/>指定す</li> <li>☆ P</li> <li>【取引5<br/>指定す</li> <li>(」取引5<br/>直接入</li> </ul></th> <th>たを登録して<br/>選択<br/>ぶる取引先を選<br/>13『共通機能<br/>たを登録して<br/>プ</th> <th>「いる場合」<br/>をクリッ<br/>選択してく<br/>と」</th> <th> <br/>_ たさい。<br/>合]<br/>してください</th> <th>そ人に<br/>ハ。</th> | て行王府     SOKASGI1173     登排気了     本(二)の先端に変え     (二)の先端に変え     (二)のた場に変え     (二)のた場に変え     (二)のた場に変え     (二)のた場に変え     (二)のた場に変え     (二)のた場に変え     (二)のた場に変え     (二)のた場に変え                                                                                                    | <ul> <li>【取引5<br/>取引5<br/>指定す</li> <li>☆ P</li> <li>【取引5<br/>指定す</li> <li>(」取引5<br/>直接入</li> </ul>                                                          | たを登録して<br>選択<br>ぶる取引先を選<br>13『共通機能<br>たを登録して<br>プ            | 「いる場合」<br>をクリッ<br>選択してく<br>と」                   | <br>_ たさい。<br>合]<br>してください        | そ人に<br>ハ。                 |
|----------------------------------------------------------------------------------------------------|----------------------------------------------------------------------------------------------------|----------------------------------------------------------------------------------------------------|----------------------------------------------------------------------------------------------------|----------------------------------------------------------------------------------------------------|--------------------------------------------------------------|-------------------------------------------------|-----------------------------------|---------------------------|
| R1283/K, 1918/L/J         ① 100/04/04/04/04/04/04/04/04/04/04/04/04/0                                                                                                    | 19世入力<br>19世入力<br>19世入力<br>19世入力<br>19世入力<br>19世入力<br>19世入力<br>19世入力<br>19世入力<br>19世入力<br>19世入力<br>19世入力<br>19世入力<br>19世入力<br>19世<br>19世<br>19世<br>19世<br>19世<br>19世<br>19世<br>19世                                                                                                    | 日日 → ① ① ① 会は「直接入力」ポウンから情報会入 会は「直接入力」ポウンから情報会入 二 2 読券金数(会社) 正ジ用: [江う一時用 図) 3 3 0 1522金数(47) 6000000 400003                                                                                                    | SCKASG(1112)<br>生物元了<br>しかできます。<br>                                                                                                    | <ul> <li>【取引片<br/>取引先<br/>指定す<br/>は定す         はつのののです。</li> <li>【取引らう</li> <li>「取引らう</li> <li>「取引らう</li> <li>「取引らう</li> <li>【取引らう</li> <li>「取引らう</li> </ul> | たを登録して<br>選択<br>ボタン<br>る取引先を選<br>13 『共通機能<br>たを登録して<br>カボタンを | ている場合】<br>をクリッ<br>選択してく<br>と<br>「いない場合          | <br>クし、譲受<br>ださい。<br>合]<br>してください | <b>そ</b> 人に<br><i>い</i> 。 |
|                                                                                                    | UDEX.7                                                                                                    | ■ (本) (本) (本) (本) (本) (本) (本) (本) (本) (本)                                                                                                    |                                                                                                    | <ul> <li>● 【取引先<br/>指定す</li></ul>                                                                                                    | Tegy<br>選択<br>ボタン<br>る取引先を選<br>13『共通機能<br>たを登録して<br>力ボタンを    | いる場合」<br>·をクリッ<br>選択してく<br>と<br>「いない場合<br>クリックし | クし、譲受<br>ださい。<br>合】<br>してください     | <b>乏人に</b><br>ハ。          |
| 人物等(                                                                                                    | カ<br>中国 世(約)から、直接口服情報を入力する場合<br>事件数(件)<br>2件中 1-2件を表示<br>1<br>1<br>1<br>1<br>1<br>1<br>1<br>1<br>1<br>1<br>1<br>1<br>1                                                                                                    | <ul> <li>会は「重振入力」ボウンから情報を入</li> <li>2 使機変支援(合計)</li> <li>並び項: [15-有用 ②</li> <li>32</li> <li>6 発売支援(中)</li> <li>6 株金支援(中)</li> <li>6 株金支援(中)</li> <li>6 4 株金支援(中)</li> <li>4 000/03</li> </ul>                                                                                                    | 、カでもます。<br>イージの売却に現在<br>1000013<br>四様 回 再表示。<br>かイージ 10ページス<br>「 の<br>「まだ数 55<br>不ごまま数(FP)<br>の 一部はま<br>の 一部はま<br>の 一部はま<br>の 一部はま<br>の 一部はま<br>の 一部はま<br>の 一部はま                                                                                                    | 指定す<br>② P <sup>-</sup><br>【取引片<br>直接入                                                                                                    | る取引先を設<br>13 『共通機能<br>たを登録して<br><mark>カ</mark> ボタンを          | 選択してく<br>と<br>クリックし                             | たさい。<br>合】<br>してください              | , ۱ <sub>۰</sub>          |
| 人名ノ道人を実まる。           日本           日本           第日(電子経過年月日)           2019/07/16           田田(電子経過年月日)           日本           田田(三日)           日本           日本                                                                                                    | 新作款(件)  2件中 1-2件を表示  1  1  1  1  1  1  1  1  1  1  1  1  1                                                                                                    | 2<br>日<br>日<br>日<br>日<br>日<br>日<br>日<br>日<br>日<br>日<br>日<br>日<br>日                                                                                                    | パーゴの先端に混ん           1200013           「日田一」           「日田一」           (1200013)           「日田一」           (1200013)           「日田一」           (1200013)           「日田一」           (1200013)           「日田一」           (1200013)           「日田一」           (1200013)           「日田一」           (1200013)           (1200013)           (1200013)           (1200013)           (1200013)           (1200013)           (1200013)           (1200013)           (1200013)           (1200013)           (1200013)           (1200013)           (1200013)           (1200013)           (1200013)           (1200013)           (1200013)           (1200013)           (1200013)           (1200013)           (1200013)           (1200013)           (1200013)           (1200013)           (120013)           (120013)           (120013)           (120013)           (120013)                                                                                                    | C P<br>(取引)<br>直接入                                                                                                    | 13 『共通機能<br>たを登録して<br><mark>カ</mark> ボタンを                    | E』<br>「いない場け<br>クリックし                           | 合】<br>してくださ(                      | <i>,</i> ۱.,              |
|                                                                                                    | 8月数(月)<br>2日中 1-2月を長示<br>1<br>1<br>1<br>1<br>1<br>1<br>1<br>1<br>1<br>1<br>1<br>1<br>1                                                                                                    | 2 使機変類(合計)<br>重ジ環:王 <u>う-有用 マ</u><br>3<br>0 <b>有足を数(円)</b><br>400000                                                                                                    | パージの大地に図え           1000013           四季 一 新衣示<br>(ホージ 10ページス)           の<br>第元主意時(所)<br>の一部誌末<br>の一部誌末<br>の一部法末           の<br>の手部ま末<br>の一部法末                                                                                                    | し、「取引ら」<br>直接入                                                                                                    | もを登録して<br><mark>,力</mark> ボタンを                               | ていない場合<br>クリックし                                 | 合】<br>してください                      | , ۱ <sub>°</sub>          |
| EIE22時時間 村      EIE222時時間 村      EIE2228の代格になる場合の14972です。      Southerの14972です。      EIE2228の代格になる場合の14972です。      EIE2228の代格化です。      EIE2228の代格化です。      EIE228の代格化です。      EIE2288の代格化です。      EIE228の代格化です。      EIE2280      EIE228の代格化です。      EIE2280      EIE2280      EIE280      EIE280       EIE280       EIE280       EIE280       EIE280       EIE280      EIE280       EIE280       EIE280      EIE280       EIE280       EIE280      EIE280      E                                                                                                    | 時期(件) 2月中 1-2月を長示 1 1 1 1 1 1 1 1 1 1 1 1 1 1 1 1 1 1 1                                                                                                    | 2 (新和全部(合計)<br>(円)<br>まだ別#:[丁う一有所 (型)<br>2<br>4<br>5<br>5<br>5<br>5<br>5<br>5<br>5<br>5<br>5<br>5<br>5<br>5<br>5                                                                                                    | パーゴのた様に混ん           1200013           「日田一」           「日田一」           小「日田一」           の           「泉田田男」           の           「泉田田男」           の           「泉田田男」           の           「泉田田男」           の           「日田」」           の           「日田」」           の           「日田」」           の           「日田」」           の           「日田」」           の           「日田」」           の           「日田」」           「日田」」                                                                                                    | 「取引ら」                                                                                                    | もを登録して<br><mark>カ</mark> ボタンを                                | 「いない場合クリックし                                     | 合】<br>してくださ(                      | , ۱ <sub>۰</sub>          |
| 程前金入力                                                                                                    | 8件数(件)<br>2件中 1-2件を表示<br>1<br>1<br>1<br>1<br>1<br>1<br>1<br>1<br>1<br>1<br>1<br>1<br>1                                                                                                    | 2 (株地金数(合計)<br>(円)<br>まび用:[ <u>13-有用</u> )<br>3<br>0<br>作品で金数(円)<br>400,000<br>400,000                                                                                                    | 1,00013<br>(2時 東) 再表示<br>次イーブ 10ページス<br>(次日 約<br>第名主義時代)<br>① 会評解業<br>② 会評解業<br>③ 会評解業<br>③ 一部業業<br>③ 一部業業<br>③ 一部業業                                                                                                    | <b>【</b> 取515<br>直接入                                                                                                    | <sup>た</sup> を登録し(<br><mark>カ</mark> ボタンを                    | いない場合クリックし                                      | 合                                 | , ۱ <sub>۰</sub>          |
| RETERED 00000000000000000000000000000000000                                                                                                    | 日日取(作)<br>2日中 1-2件を表示<br>王<br>日<br>日取(作)<br>値形布<br>値形布<br>通示本面の目知。<br>フノー人力度です。<br>「す。<br>「」                                                                                                    | 2 (新設金数(合計)<br>並び用:[ <u>つう有所 (い</u> )<br>3<br>4000000<br>400000                                                                                                    | 1,000013<br>四理 文 作表示<br>次イージ 10ページ次<br>の<br>第二定数時(円)<br>の 全部総定<br>の一部総定<br>の一部総定<br>パージの売録に変た<br>パージの売録に変た                                                                                                    |                                                                                                    |                                                              |                                                 |                                   | / 'o                      |
|                                                                                                    | 2件中 1-2件を表示<br>1<br>1件数(件)<br>値形を<br>値大名(HoL No.<br>2)<br>                                                                                                    | 2 (PR)<br>並び卵:[江う=秋雨 図)<br>0 15:22金田(PP)<br>400,000<br>400,003                                                                                                    | 100000      日田 型 一 株衣示     10ページ 10ページス      パージ 10ページス      の      読を登録(P1)      の      会話総定      の      一部総定      の      会話総定      の      会話総定      の      会話総定      の      会話総定      の      会話総定      の      会話総定      の      会話総定      の      の                                                                                                    |                                                                                                    |                                                              |                                                 |                                   |                           |
|                                                                                                    | 2件中 1-2件を表示<br>王<br>(件取(件)<br>依形布<br>成文者(net No.<br>22)人力理です。<br>(注, 13)+712+2月4日人の目前1-1-0-2111-1-4-                                                                                                    | 0 15/2 ± 16(9)<br>16/8 ± 25(9)<br>000,000<br>400,013                                                                                                    | ☆イージ 10ページス<br>0<br>線定部分<br>R2主意教(F)<br>○一部線度<br>○一部線度<br>○一部線度<br>べ一ジの売物に変更                                                                                                    |                                                                                                    |                                                              |                                                 |                                   |                           |
|                                                                                                    | 1月数(月)                                                                                                    | TE2E218(P)     B(H2218(P)     B(H2218(P)     COLOR     COLOR     COLOR     COLOR     COLOR     COLOR                                                                                                    | 0<br>(武王 (1997)<br>第二章 (1997)<br>(1997)<br>(1 |                                                                                                    |                                                              |                                                 |                                   |                           |
| このののののののののののののののののののののののののののののののののののの                                                                                                    | <ul> <li>(株)</li> <li>(株)</li> <li>(株)</li> <li>(株)</li> <li>(株)</li> <li>(株)</li> <li>(株)</li> <li>(株)</li> <li>(株)</li> <li>(株)</li> <li>(株)</li> <li>(株)</li> <li>(株)</li> <li>(本)</li> <li>(本)</li> <li>((+))</li> <li>(+)</li> <li>(+)<td>600,000<br/>400,013</td><td></td><td></td><td></td><td></td><td></td><td></td></li></ul> | 600,000<br>400,013                                                                                                    |                                                                                                    |                                                                                                    |                                                              |                                                 |                                   |                           |
|                                                                                                    | 180-0-1987200<br>フリー入力増です。<br>ディ<br>1984、186-1720-1890人の利用14-0の38111-4の                                                                                                    | 400,030                                                                                                    | <ul> <li>○ 全部総定</li> <li>○ 一部設定</li> <li>○ 全部総定</li> <li>○ 全部総定</li> <li>○ 一部設定</li> <li>○ 一部協定</li> <li>○ 一部協定</li> </ul>                                                                                                    |                                                                                                    |                                                              |                                                 |                                   |                           |
| 2019/02/02     2019/02/02     2019/02/02     2019/02/02     2019/02/02     2019/02/02     2018/251/92/2148/251/92/2148/251/92/218/251/92/218/251/92/218/251/92/218/251/92/218/251/92/218/251/92/218/251/92/218/251/92/218/251/92/218/251/92/218/251/92/218/251/92/2148/251/92/218/251/92/218/251/251/2520/2018/251/2520/2018/2520/2018/25200                                                                                                    | 22-人力増です。<br>す。<br>1後4、184+72-2160年80人の利用11-4の2011-44                                                                                                    | 400,013                                                                                                    | ○全時課末<br>○一部課末<br><u>ページの未知に表え</u>                                                                                                    |                                                                                                    |                                                              |                                                 |                                   |                           |
| 2019/08/02     2019/08/02     2019/08/02     2019/08/02     2019/08/02     2019/08/02     2019/08/02     2019/08/02     2019/08/02     2019/08/02     2019/08/02     2019/08/02     2019/08/02     2019/08/02     2019/08/02     2019/08/02     2019/08/02     2019/08/02     2019/08/02     2019/08/02     2019/08/02     2019/08/02     2019/08/02     2019/08/02     2019/08/02     2019/08/02     2019/08/02     2019/08/02     2019/08/02     2019/08/02     2019/08/02     2019/08/02     2019/08/02     2019/08/02     2019/08/02     2019/08/02     2019/08/02     2019/08/02     2019/08/02     2019/08/02     2019/08/02     2019/08/02     2019/08/02     2019/08/02     2019/08/02     2019/08/02     2019/08/02     2019/08/02     2019/08/02     2019/08/02     2019/08/02     2019/08/02     2019/08/02     2019/08/02     2019/08/02     2019/08/02     2019/08/02     2019/08/02     2019/08/02     2019/08/02     2019/08/02     2019/08/02     2019/08/02     2019/08/02     2019/08/02     2019/08/02     2019/08/02     2019/08/02     2019/08/02     2019/08/02     2019/08/02     2019/08/02     2019/08/02     2019/08/02     2019/08/02     2019/08/02     2019/08/02     2019/08/02     2019/08/02     2019/08/02     2019/08/02     2019/08/02     2019/08/02     2019/08/02     2019/08/02     2019/08/02     2019/08/02     2019/08/02     2019/08/02     2019/08/02     2019/08/02     2019/08/02     2019/08/02     2019/08/02     2019/08/02     2019/08/02     2019/08/02     2019/08/02     2019/08/02     2019/08/02     2019/08/02     2019/08/02     2019/08/02     2019/08/02     2019/08/02     2019/08/02     2019/08/02     2019/08/02     2019/08/02     2019/08/02     2019/08/02     2019/08/02     2019/08/02     2019/08/02     2019/08/02     2019/08/02     2019/08/02     2019/08/02     2019/08/02     2019/08/02     2019/08/02     2019/08/02     2019/08/02     2019/08/02     2019/08/02     2019/08/02     2019/08/02     2019/08/02     2019/08/02     2019/08/02     2019/08/02     2019/08/02     2019/08/02     2019/08/02     2019/08/02     2019/08/02                                                                                                        | フノー入力増です。<br>「す。<br>「時」、1864712010年10人の利用」1-0の18111-1-4                                                                                                    | 400,013                                                                                                    | 0-508.82                                                                                                    |                                                                                                    |                                                              |                                                 |                                   |                           |
| 第4日14日11日22世紀2月1日2日第日を2月10日<br>空はままの日本県和国家中に受け加した入力を目示<br>室はままの日本県和国家中に受け加した入力として<br>定く一方面収<br>企業休口2日、半角数学10日3月10人が行きたり、<br>全球化力2日、<br>かの課定人へ<br>本の課定人へ<br>入力内容を明確一知べる<br>入力内容を明確一知べる                                                                                                    | フレー入力増です。<br>(す。<br>7時1、1時17次の20年人の18日21年へ1日日 1                                                                                                    |                                                                                                    | パージの先頭に戻る                                                                                                    |                                                                                                    |                                                              |                                                 |                                   |                           |
| <b>尿</b> る                                                                                                    |                                                                                                    |                                                                                                    |                                                                                                    |                                                                                                    |                                                              |                                                 |                                   |                           |
|                                                                                                    | 直接入力<br>ボタン押下時                                                                                                    |                                                                                                    |                                                                                                    |                                                                                                    |                                                              |                                                 |                                   |                           |
| <u>تا</u>                                                                                                    |                                                                                                    | ā                                                                                                    |                                                                                                    |                                                                                                    |                                                              |                                                 |                                   |                           |
|                                                                                                    |                                                                                                    |                                                                                                    |                                                                                                    |                                                                                                    |                                                              |                                                 |                                   |                           |
|                                                                                                    |                                                                                                    |                                                                                                    |                                                                                                    |                                                                                                    |                                                              |                                                 |                                   |                           |
|                                                                                                    |                                                                                                    |                                                                                                    |                                                                                                    |                                                                                                    |                                                              |                                                 |                                   |                           |
|                                                                                                    |                                                                                                    |                                                                                                    |                                                                                                    |                                                                                                    |                                                              |                                                 |                                   |                           |
|                                                                                                    |                                                                                                    |                                                                                                    |                                                                                                    |                                                                                                    |                                                              |                                                 |                                   |                           |
|                                                                                                    |                                                                                                    |                                                                                                    |                                                                                                    |                                                                                                    |                                                              |                                                 |                                   |                           |
|                                                                                                    |                                                                                                    |                                                                                                    |                                                                                                    |                                                                                                    |                                                              |                                                 |                                   |                           |
|                                                                                                    |                                                                                                    |                                                                                                    |                                                                                                    |                                                                                                    |                                                              |                                                 |                                   |                           |
|                                                                                                    |                                                                                                    |                                                                                                    |                                                                                                    |                                                                                                    |                                                              |                                                 |                                   |                           |
|                                                                                                    |                                                                                                    |                                                                                                    |                                                                                                    |                                                                                                    |                                                              |                                                 |                                   |                           |
|                                                                                                    |                                                                                                    |                                                                                                    |                                                                                                    |                                                                                                    |                                                              |                                                 |                                   |                           |
|                                                                                                    |                                                                                                    |                                                                                                    |                                                                                                    |                                                                                                    |                                                              |                                                 |                                   |                           |
|                                                                                                    |                                                                                                    |                                                                                                    |                                                                                                    |                                                                                                    |                                                              |                                                 |                                   |                           |
|                                                                                                    |                                                                                                    |                                                                                                    |                                                                                                    |                                                                                                    |                                                              |                                                 |                                   |                           |
|                                                                                                    |                                                                                                    |                                                                                                    |                                                                                                    |                                                                                                    |                                                              |                                                 |                                   |                           |

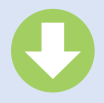

### 4 譲渡記録請求 \_ 譲受人情報入力画面

|                               | ひ 大:                         | 分銀行                     | ī                     |        |      | ビジネスタイレク     | マスターユーザログイン<br>トへ更る ログアウト<br>日時:2019/07/09 14:25 |
|-------------------------------|------------------------------|-------------------------|-----------------------|--------|------|--------------|--------------------------------------------------|
| ky7                           | -                            | 值档完生請求                  | -                     | 续接一括請求 | 融资中这 | EORIAR       | 管理果務                                             |
| TAIRSIAN                      | 14 a.)                       |                         |                       |        |      | 1            |                                                  |
| <b>法记得新求</b> 」                | 重受人情報入力                      |                         |                       |        |      |              | SCKASG111                                        |
| 0 1821                        | 情报を入力                        |                         |                       |        |      |              |                                                  |
| E人情報范入力<br>第0個は必ず人<br>離受人情報人  | した後、「明細入カへ5<br>力してください。<br>つ | ◎映」ボタンを押して              | œsu.                  |        |      |              |                                                  |
| <b>建党人情报(語</b>                | 求先情報)                        |                         |                       |        |      |              |                                                  |
| 利用者番号                         | 1                            |                         |                       |        |      |              |                                                  |
| 全部現代ロード                       | (1290) (2                    | 0183 (半角                | 數字4桁)                 |        |      | C            | A 74000 1200                                     |
| 支店コード(金川                      | 0 3                          | 001 (半角部                | (Foffi)               |        |      |              | NEURINISE                                        |
| 口座種別(必須                       | D (4                         | ● 世通 ○ 56               | E O BILIR             |        |      |              |                                                  |
| 口座番号(必须                       | 0 (5                         | 7527301 (4              | ド角敗于7桁)               |        |      |              |                                                  |
| 取引先登録名                        | 6                            |                         | 1947 Harr San D.C.    |        |      | (全角の         | 0文字以内)                                           |
| 取引先登録<br>上記で入力した町<br>※「明細入力へ反 | で引先を登録する場合は<br>「映」ポタンを押した時点  | 、「取引先へ登録」き<br>で、取引先情報に登 | チェックしてください。<br>録されます。 |        |      |              | ページの先頭に戻                                         |
| 取引先登録                         | Ĩ                            | 回取引先へ至8                 | 1                     |        |      |              |                                                  |
| 所聞ガルーナ                        | (8                           | 図01月末支払<br>□0220日機道     | 先<br>3先               |        |      |              |                                                  |
| R3                            | 明細入力へ反映                      | ר                       |                       |        |      | $\mathbf{n}$ | ページの先頭に戻る                                        |

明細入力へ反映 ボタン押下時 ご P201 5画面

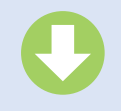

譲受人情報および取引先情報を入力します。

#### 入力項目の詳細は、次ページに記載しています。

| 100     | (/1000/0 |           |            |                                      |  |  |
|---------|----------|-----------|------------|--------------------------------------|--|--|
| No      | 項目名      | 開始(約期)    | 45<br>(1.8 | 内容·入力例                               |  |  |
| ۲       | 利用有益分    | 半角英数字(2)  | 4.0        | 入力例=「ABC123456」<br>英字については大文字のみ入力可能。 |  |  |
| Ø       | 金融機関コード  | 半角数字(4)   | 460        | 入力則- [9876]                          |  |  |
| ۲       | 支店コード    | 半角数字(3)   | 460        | 入力例- [987]                           |  |  |
| ۲       | 口座橋列     | -         | 460        | ラジオボタンにて連訳する。                        |  |  |
| ٩       | 口座委号     | 半角数字(7)   | 450        | 入力例= [9876543]                       |  |  |
|         | 取引先登録名   | 全角文字 (60) | 450        | 入力例=「株式会社 電子記録情報」                    |  |  |
|         |          |           |            |                                      |  |  |
| ▶ 取引先言録 |          |           |            |                                      |  |  |
| No      | 項目名      | 属性 (射動)   | 450<br>(18 | 内容·入力例                               |  |  |
| ٢       | 取引先登録    | -         | 任務         | チェックポックスにて連択する。                      |  |  |
|         |          |           | 14.44      | a bu barrantina a                    |  |  |

譲受人情報(請求先情報)の
①利用者番号<sup>※1</sup>
②金融機関コード
③支店コード
④口座種別
⑤口座番号
⑥取引先登録名
を入力してください。
※1:利用者番号は自動表示されます。

【入力した取引先を登録する場合】 取引先登録の ⑦**取引先へ登録** の<u>チェックボックス</u>にチェックを入れてく ださい。 【取引先登録時に所属グループを設定する場 合】 取引先登録の ⑧**所属グループ** の<u>チェックボックス</u>にチェックを入れてく ださい。

▶<mark>明細入力へ反映</mark>ボタンをクリックしてくだ さい。

| ▶譲受 | 人情報入力   |           |          |                                       |
|-----|---------|-----------|----------|---------------------------------------|
| No  | 項目名     | 属性(桁数)    | 必須<br>任意 | 内容・入力例                                |
| 1   | 利用者番号   | 半角英数字(9)  | 必須       | 入力例= 「ABC123456」<br>英字については大文字のみ入力可能。 |
| 2   | 金融機関コード | 半角数字(4)   | 必須       | 入力例=「9876」                            |
| 3   | 支店コード   | 半角数字(3)   | 必須       | 入力例=「987」                             |
| (4) | 口座種別    | _         | 必須       | ラジオボタンにて選択する。                         |
| 5   | 口座番号    | 半角数字(7)   | 必須       | 入力例=「9876543」                         |
| 6   | 取引先登録名  | 全角文字 (60) | 必須       | 入力例=「株式会社 電子記録債権」                     |

## ▶取引先登録

| No         | 項目名    | 属性(桁数) | 必須<br>任意 | 内容・入力例          |
|------------|--------|--------|----------|-----------------|
| $\bigcirc$ | 取引先登録  | _      | 任意       | チェックボックスにて選択する。 |
| 8          | 所属グループ | _      | 任意       | チェックボックスにて選択する。 |

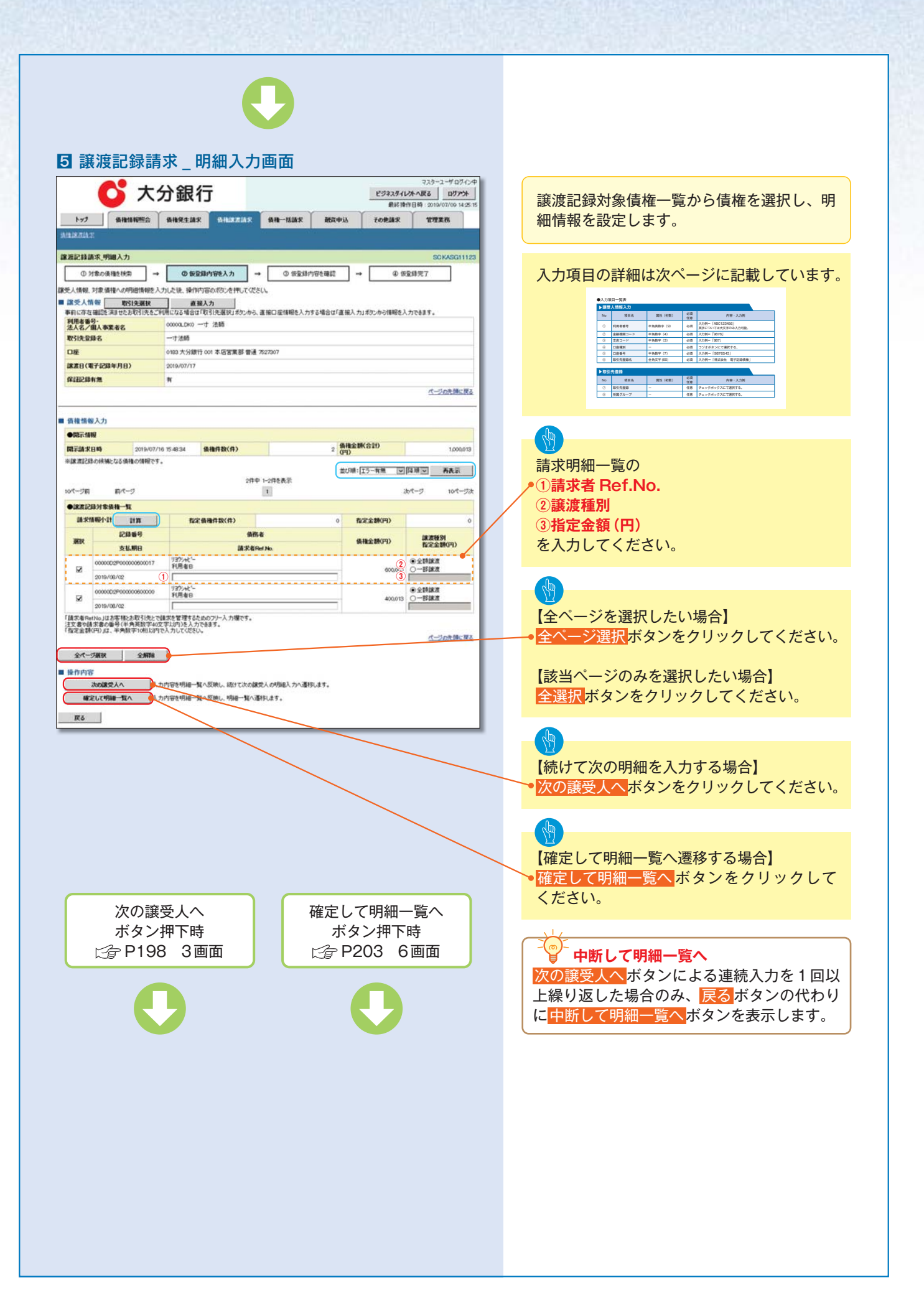

| ▶譲渡 | 記録対象債権一覧    |           |          |                                                                                                    |
|-----|-------------|-----------|----------|----------------------------------------------------------------------------------------------------|
| No  | 項目名         | 属性(桁数)    | 必須<br>任意 | 内容・入力例                                                                                                    |
| 1   | 請求者 Ref.No. | 半角英数字(40) | 任意       | お客様とお取引先とで請求を管理するためのフリー入<br>力欄。注文書番号や請求書番号の入力が可能。<br>英字については大文字のみ入力可能。<br>記号については .() - のみ入力可能。                                                        |
| 2   | 譲渡種別        | -         | 任意       | ラジオボタンにて選択する。                                                                                                    |
| 3   | 指定金額(円)     | 半角数字(10)  | 任意       | <ul> <li>譲渡種別が「全額譲渡」の場合、譲渡指定金額の入力はできない。</li> <li>譲渡種別が「一部譲渡」の場合、必須入力となる。注意事項を以下に示す。</li> <li>①元金未満まで指定が可能。</li> <li>②1回の一部譲渡における金額は1円以上とする。</li> </ul> |

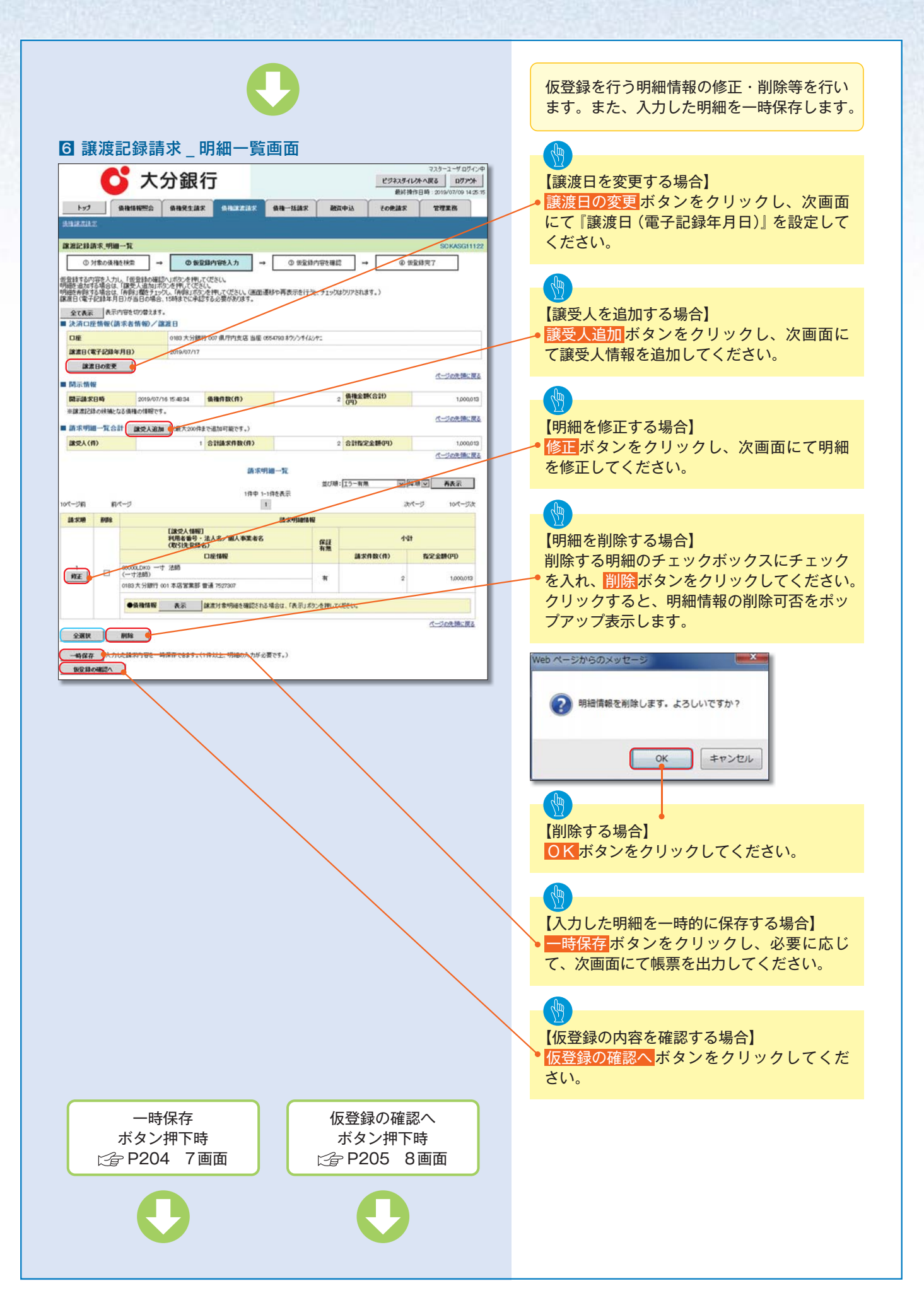

| 0                             |                                                                                                    |
|-------------------------------|----------------------------------------------------------------------------------------------------|
| ■ 議役記録前水 _ 一時保存元 1 回面         | <ul> <li>【保存した明細一覧を印刷する場合】</li> <li>帳票作成ボタンをクリックしてください。</li> <li>【明細一覧画面に戻る場合】</li> <li>明細一覧へボタンをクリックし、6. 譲渡記録請求_明細一覧画面に戻ってください。</li> </ul> |
| 明細一覧へ<br>ボタン押下時<br>☆ P203 6画面 |                                                                                                    |

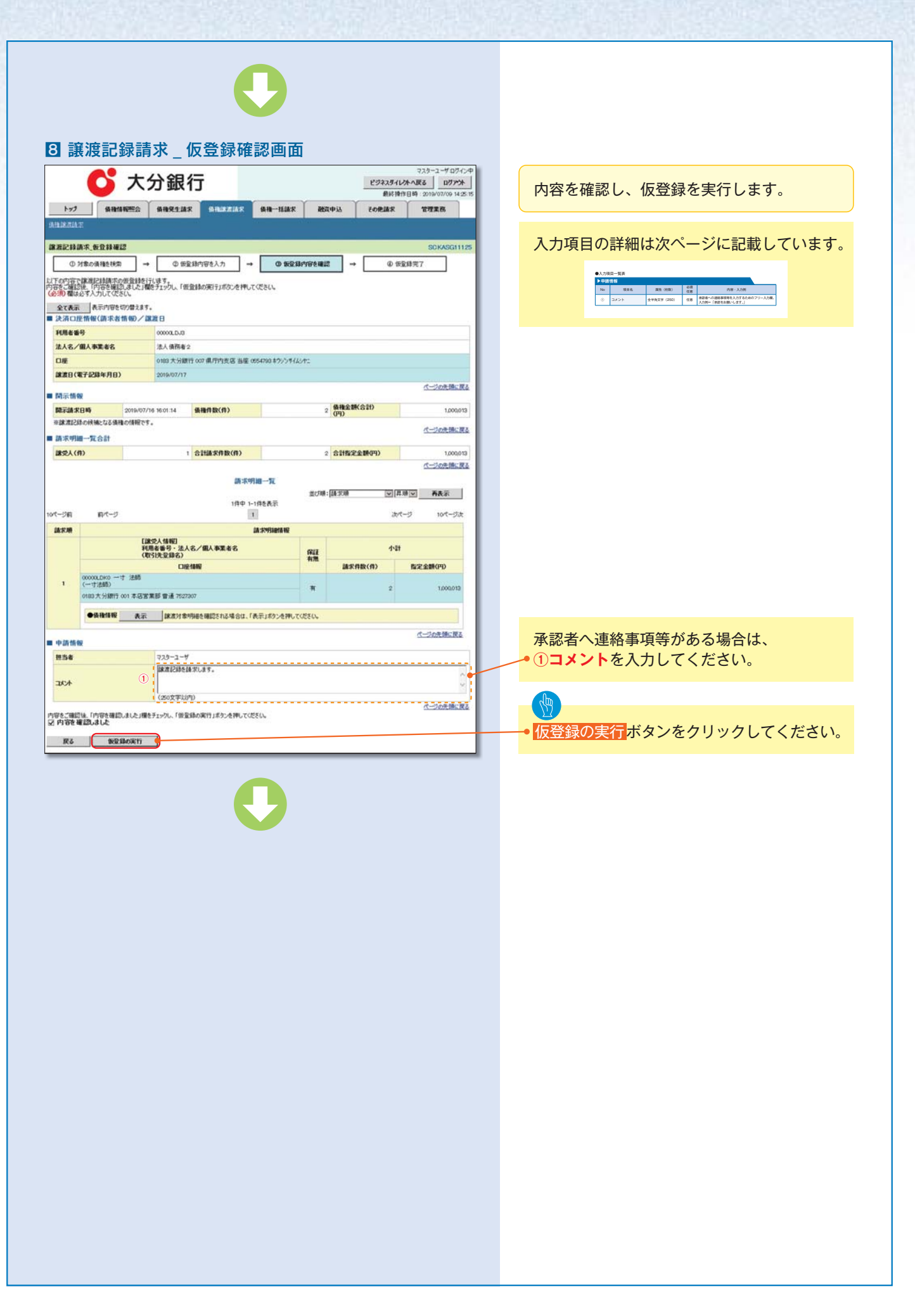

| ▶申請 | 情報   |            |          |                                               |
|-----|------|------------|----------|-----------------------------------------------|
| No  | 項目名  | 属性(桁数)     | 必須<br>任意 | 内容・入力例                                        |
| 1   | コメント | 全半角文字(250) | 任意       | 承認者への連絡事項等を入力するためのフリー入力欄。<br>入力例=「承認をお願いします。」 |

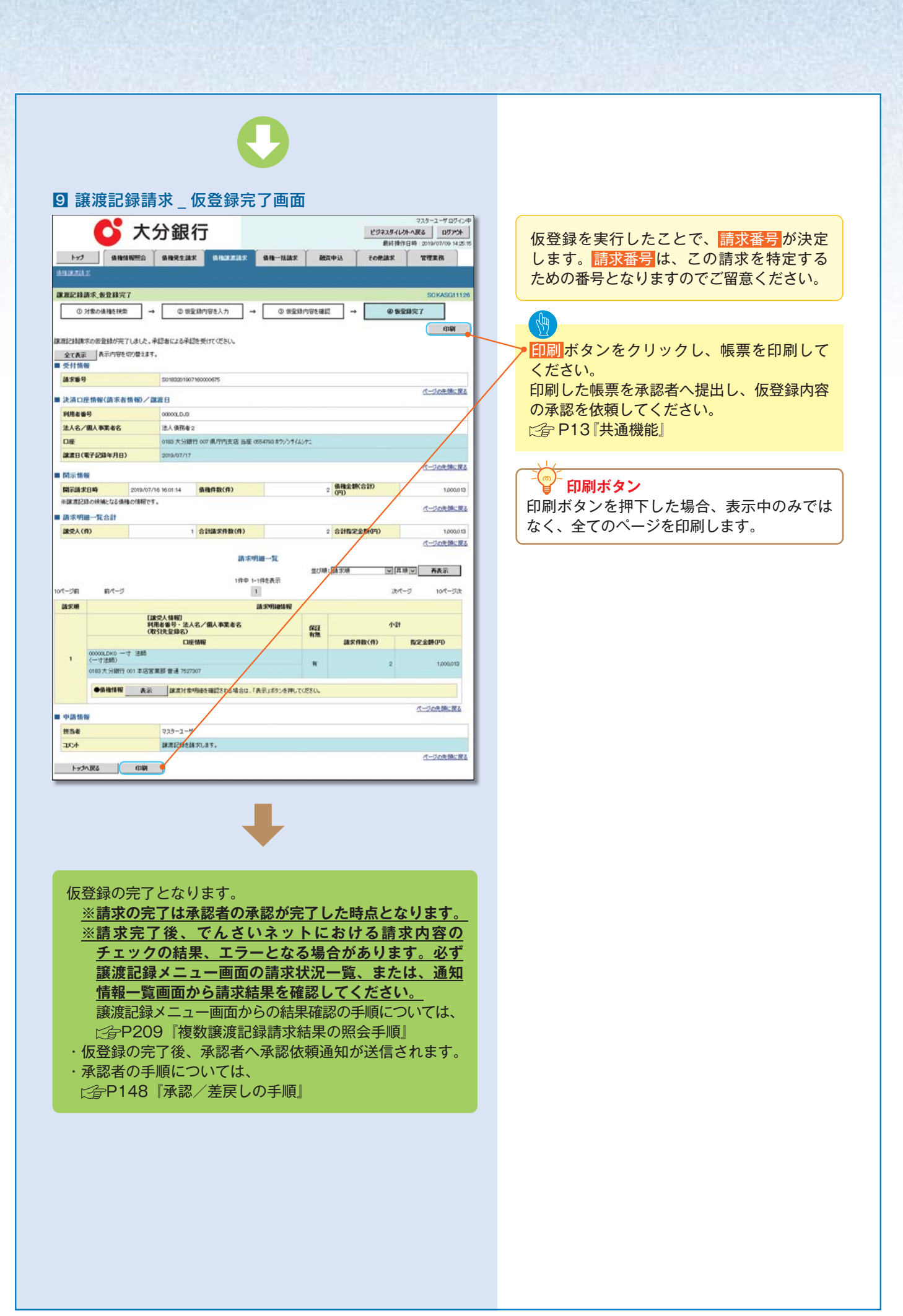

# 一時保存データを利用した複数譲渡記録請求の再開手順

## ▶ログイン後、トップ画面の<mark>債権譲渡請求</mark>タブをクリックしてください。

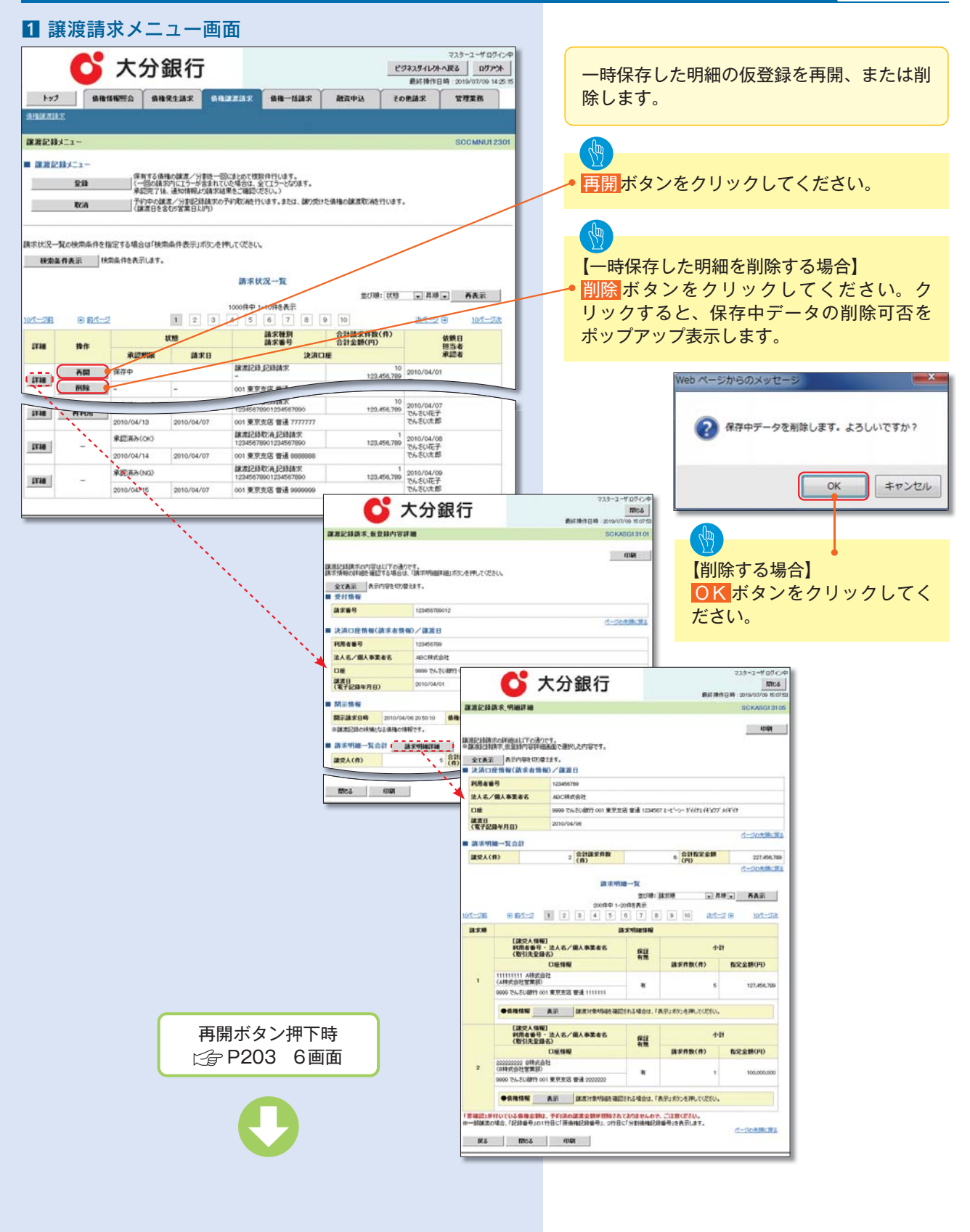

## 複数譲渡記録請求結果の照会手順

## ▶ログイン後、トップ画面の<mark>債権譲渡請求</mark>タブをクリックしてください。

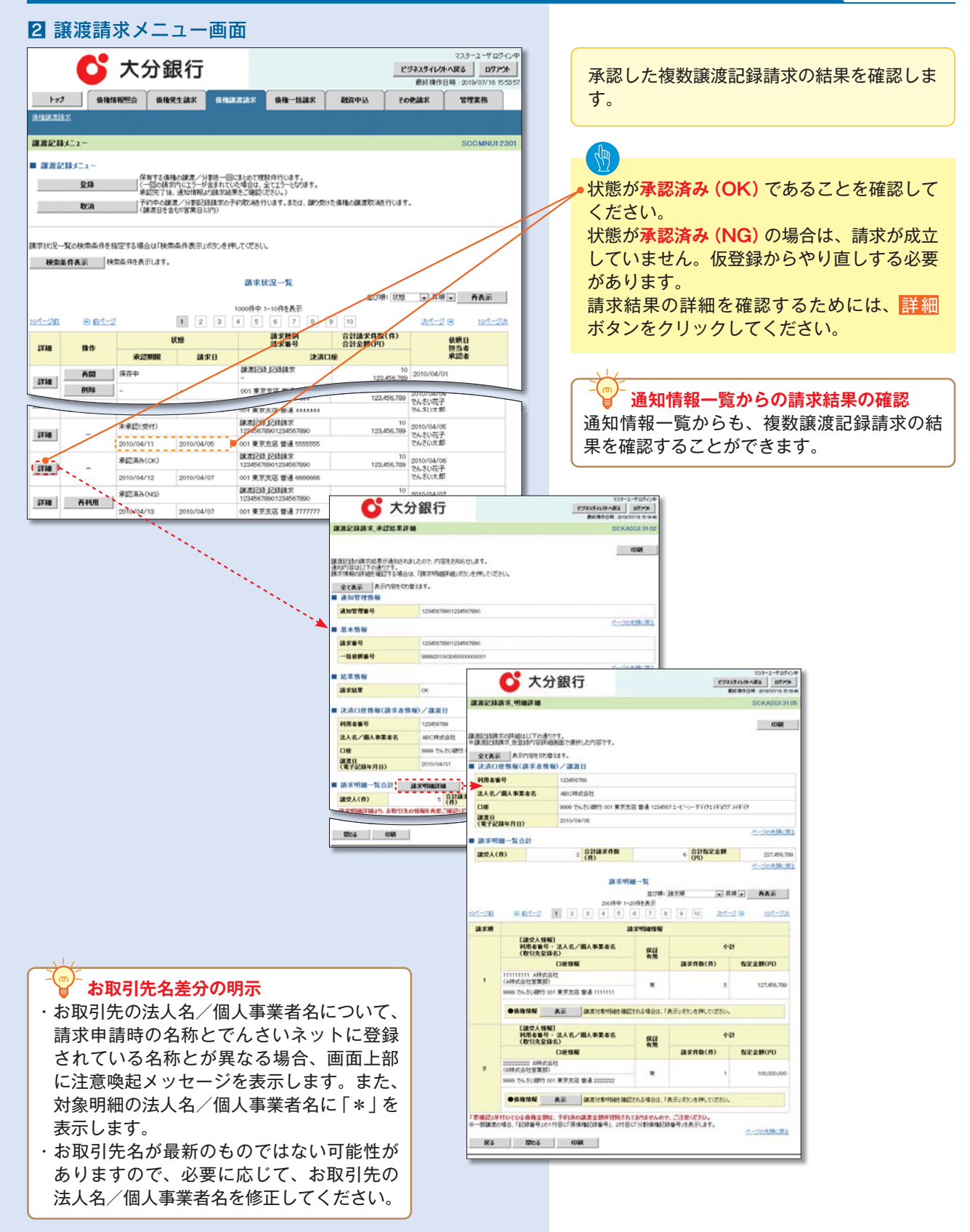

## 過去請求データを利用した複数譲渡記録請求の作成手順

## ▶ログイン後、トップ画面の<mark>債権譲渡請求</mark>タブをクリックしてください。

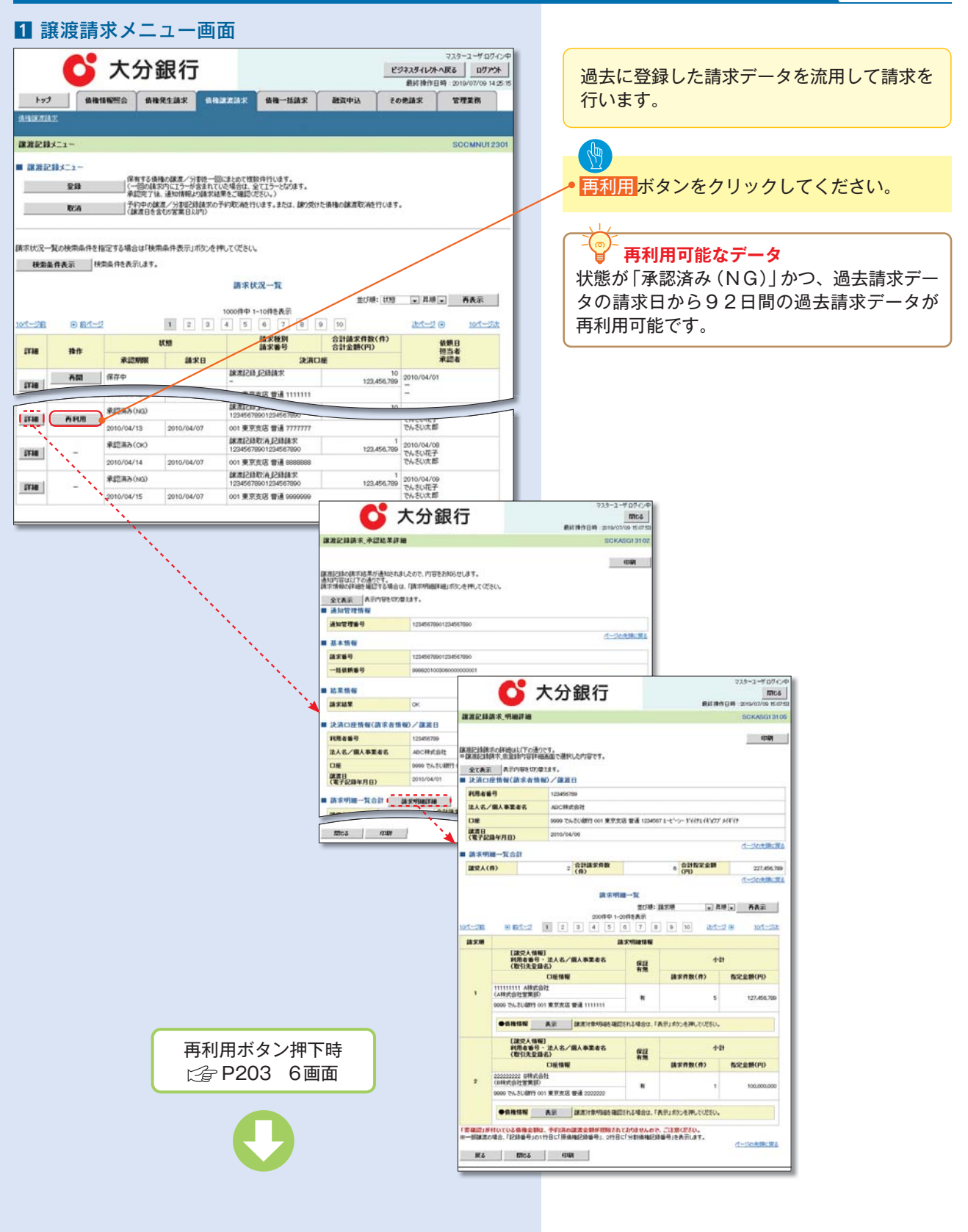

## 引戻しの手順

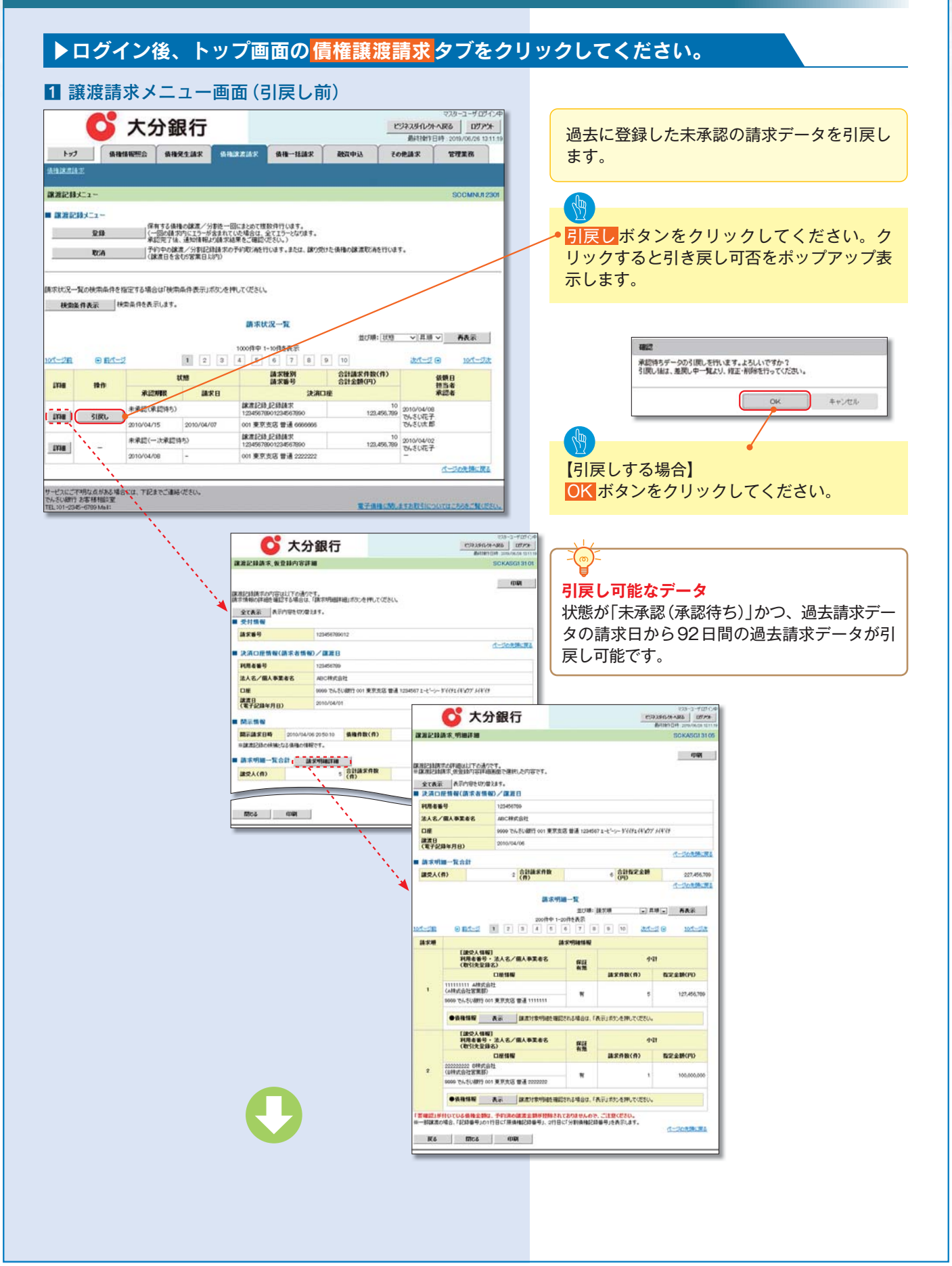

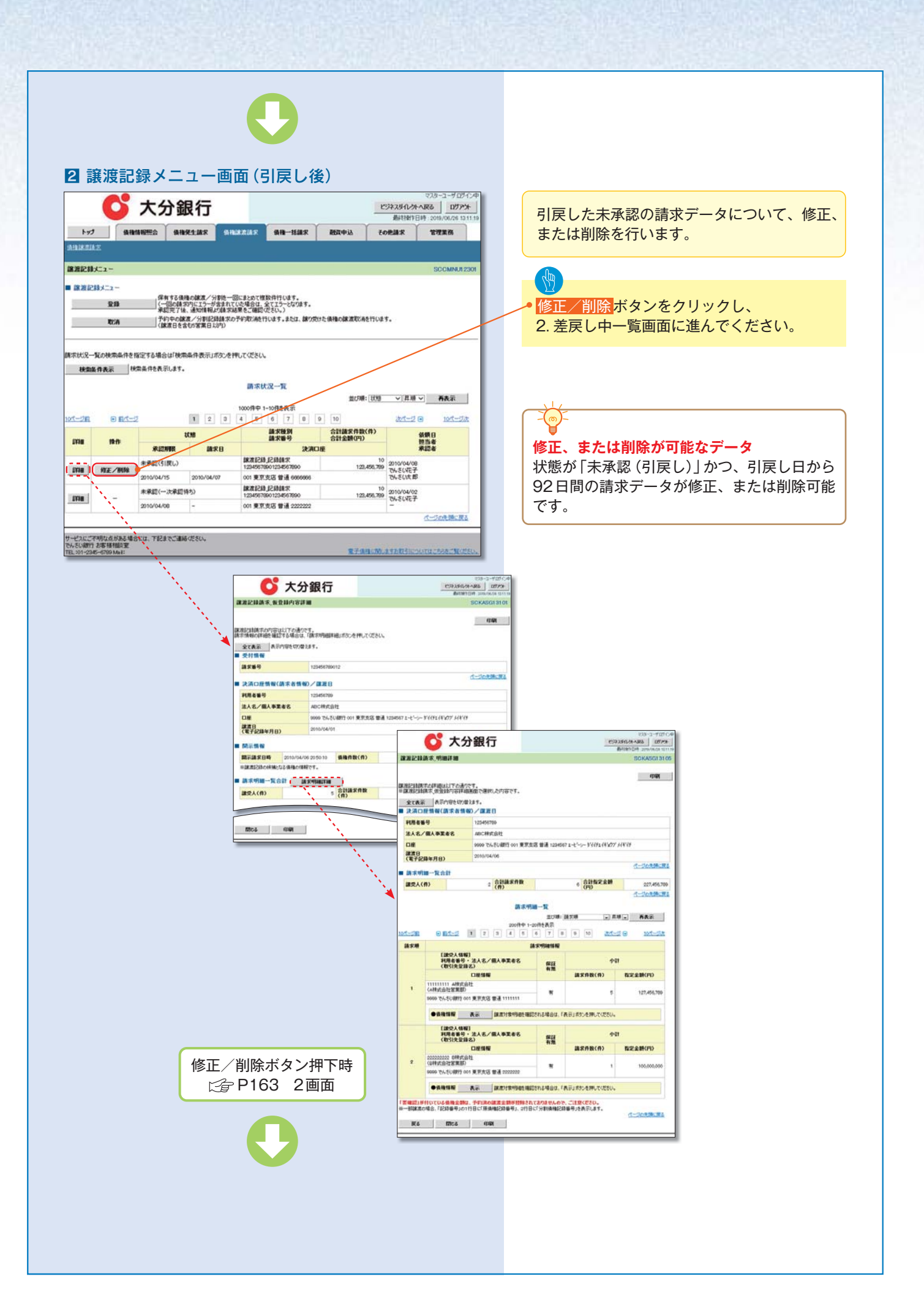